# ODILO

## MANUAL DE USUARIO

## OdiloTK

04/06/2019

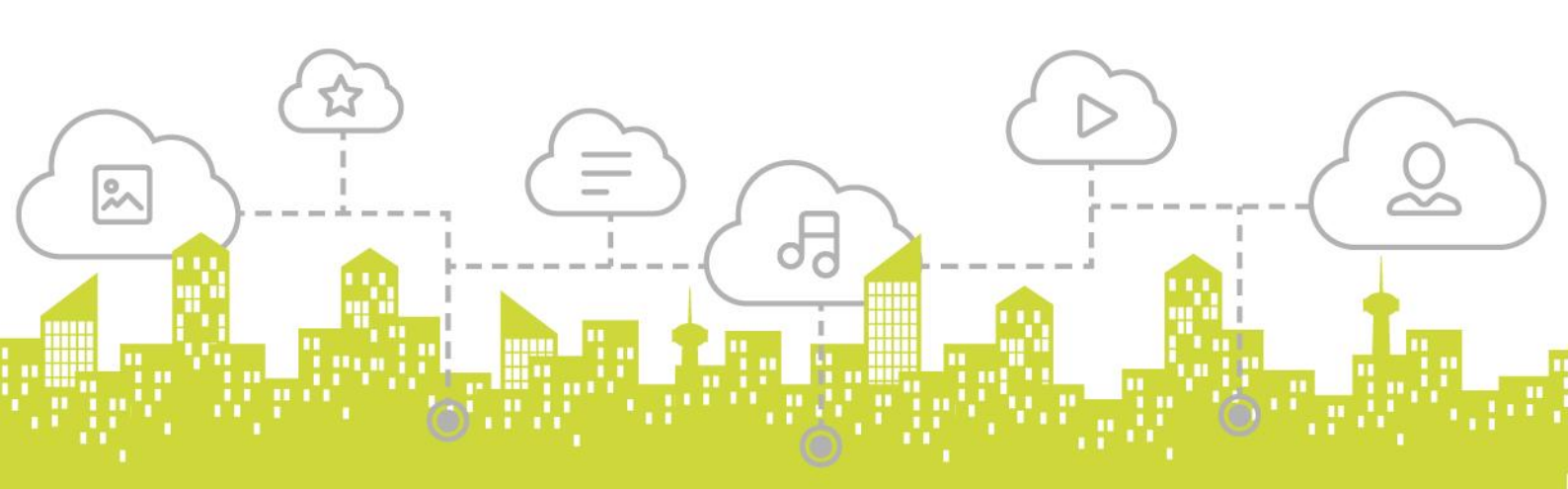

## Contenido

| 1. | Ι       | ntroducción                                                       |
|----|---------|-------------------------------------------------------------------|
| 2. | A       | .cceso6                                                           |
|    | 2.1 Acc | eso a OdiloTK: identificación de usuario7                         |
|    | 2.2 Au  | torregistro                                                       |
|    | 2.3 Cor | ntenidos disponibles                                              |
| 3. | G       | Suía de usuario                                                   |
|    | 3.1 Áre | a personal de usuario11                                           |
|    | 3.1.1   | Búsquedas                                                         |
|    | 3.1.2   | Filtros                                                           |
|    | 3.1.3   | Préstamos22                                                       |
|    | 3.1.3.1 | Préstamo de libro electrónico desde PC o dispositivo de lectura   |
|    | 3.1.3.2 | Préstamo de audio24                                               |
|    | 3.1.3.3 | Préstamo de video25                                               |
|    | 3.1.3.4 | Renovar un préstamo                                               |
|    | 3.1.4   | Manejo de listas                                                  |
|    | 3.1.4.1 | Añadir recursos a listas                                          |
|    | 3.1.4.2 | Eliminar recursos de una lista                                    |
|    | 3.1.4.3 | Eliminar una lista                                                |
|    | 3.1.5   | Solicitud de artículos y sugerencias                              |
| 4. | F       | uncionalidades para el usuario                                    |
|    | 4.1     | Cambio de contraseña                                              |
|    | 4.2     | Votar                                                             |
|    | 4.3     | Comentarios                                                       |
|    | 4.4     | Menú desplegable                                                  |
|    | 4.5     | Recomendaciones                                                   |
|    | 4.6     | Banner de noticias                                                |
|    | 4.7     | Carrusel 'Recomendado para ti' 40                                 |
|    | 4.8     | Menú Ayuda 41                                                     |
|    | 4.9     | Notificaciones móviles en la aplicación de Android 42             |
|    | 4.10    | Funcionalidad de diccionario, traductor y Wikipedia en Nubereader |
| 5. | А       | nexos 45                                                          |
|    | 5.1     | Índice de figuras 46                                              |

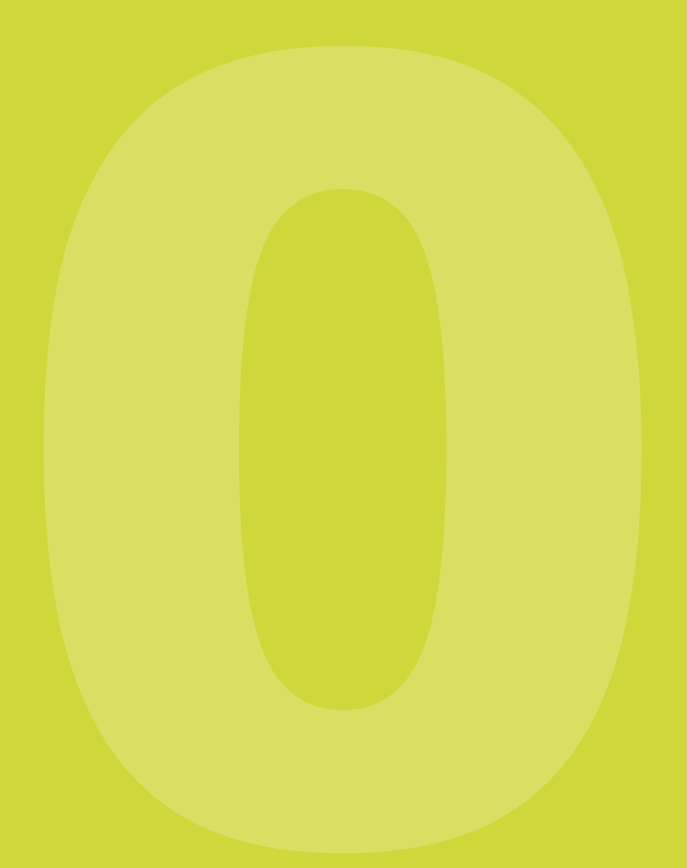

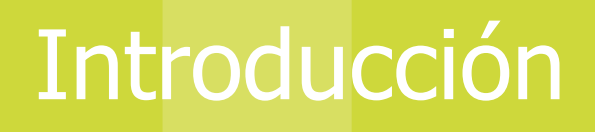

OdiloTK es una plataforma de última generación para gestionar el préstamo bibliotecario de libros electrónicos, audio y vídeos sin tener que desplazarse hasta la biblioteca. Se puede leer el libro electrónico desde un ordenador, tablet o dispositivo de lectura de libros electrónicos.

Está disponible en diferentes idiomas: español, inglés, francés, alemán, portugués brasileño, catalán, valenciano, gallego y euskera.

|            |               | Elija el             | idioma de nav           | egación:            |              |         | × |
|------------|---------------|----------------------|-------------------------|---------------------|--------------|---------|---|
| Castellano | Inglés        | Catalán<br>Portugu   | Euskera<br>Jés (Brasil) | Gallego<br>Alemán   | Valenciano   | Francés |   |
|            | l Ina vez ele | -<br>rido podrás car | nhiarlo en la esqui     | ina inferior derect | na de la web |         |   |

Figura 1. Idiomas disponibles.

#### **Requisitos básicos**

- Para poder utilizar OdiloTK son necesarios los siguientes requisitos:
- Acceso a *Internet*.
- Tener un registro de *usuario* (solicitar en biblioteca).
- Ser un usuario registrado, dándonos de alta gratuitamente a través del área de usuarios.
- Tener instalado en nuestro PC el programa lector de libros electrónicos Adobe Digital Editions.

A continuación, se muestra el aspecto que tiene la plataforma en su pantalla inicial.

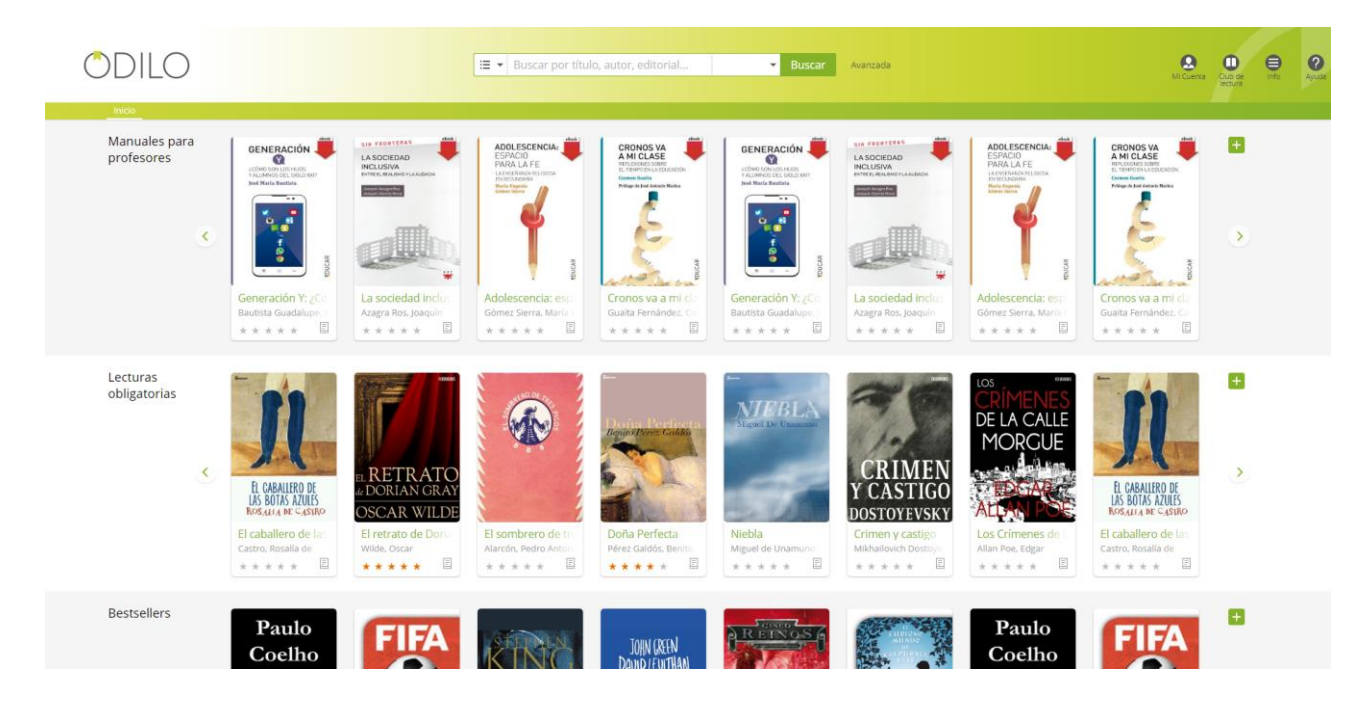

Figura 2. Pantalla inicial del OPAC

Los contenidos disponibles en el catálogo de la biblioteca digital se visualizan inicialmente en forma de carruseles, en la pantalla principal del OPAC y desde ahí o desde la página de resultados de una búsqueda, se podrá acceder a la ficha de un recurso en concreto.

OdiloTK

#### El pie de página muestra el siguiente aspecto:

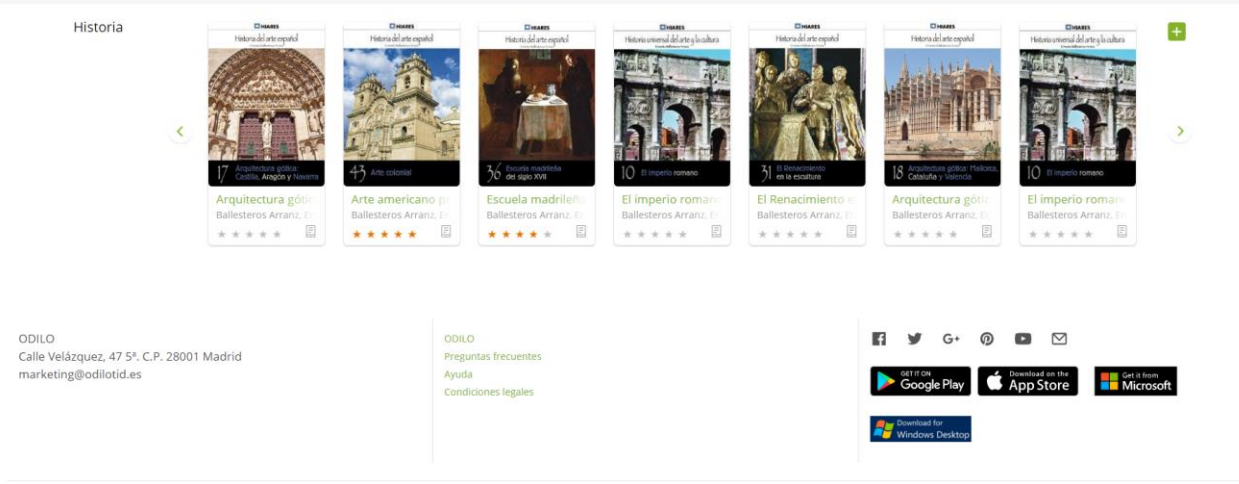

Desarrollado por ODILO © Odilo 2017 Todos los derechos reservados V. 3.20.7\_444 B. 20171123184403

Figura 3. Pie de página del OPAC

Idioma: Castellano 👻

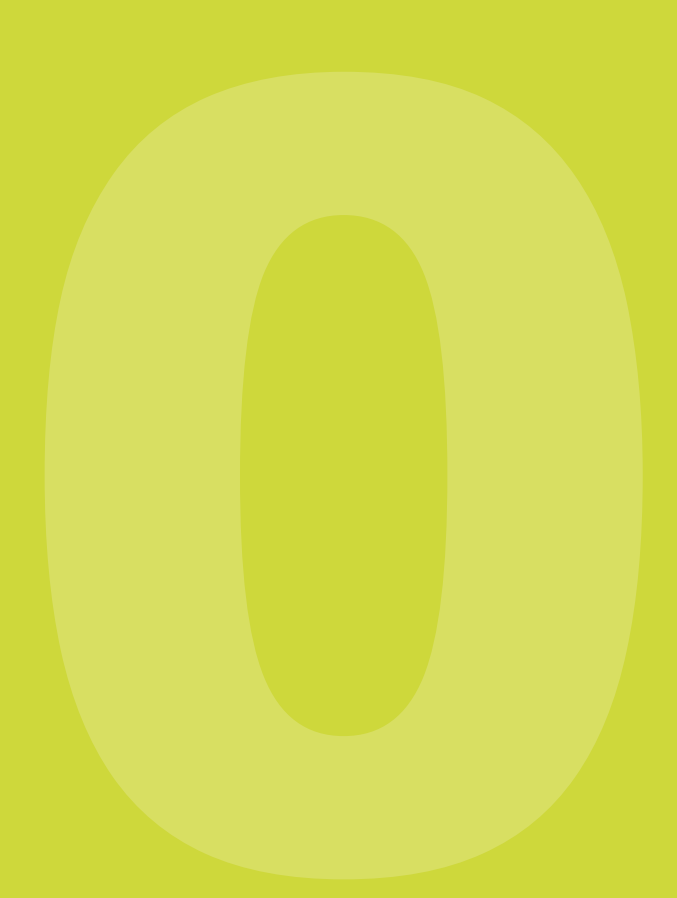

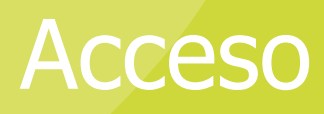

## 2.1 Acceso a OdiloTK: identificación de usuario

Para acceder al panel privado de OdiloTK, el usuario necesita conocer sus datos de acceso (usuario y contraseña). Previamente le han sido facilitados por el administrador de la plataforma a través de un correo electrónico.

El correo electrónico que recibe el lector además de incluir los datos de acceso, también incorpora un enlace que le permitirá introducir la contraseña que se desee tener en la plataforma.

| blioteca: Su contraseña de acceso 📄 Recibidos x                                                                                                    |
|----------------------------------------------------------------------------------------------------|
| D bibliotecadgital@odilotid.es                                                                                                    |
| Estimado Usuario,                                                                                                    |
| Ha sido dado de alta correctamente en Plataforma de demo de OdiloTK y está a un paso de poder disfrutar de los servicios que ofrece su biblioteca digital. Pulse sobre el siguiente enlace para establecer su contraseña de acceso: |
| http://demo.odilo.es/opac?chpvd=C1bqCWr3PIA                                                                                                    |
| Por razones de seguridad sólo podrá utilizar este link una vez. En caso de error, contacte con su biblioteca.                                                                                                    |
| Tenga en cuenta que su contraseña debe contener mínimo 8 caracteres, incluyendo al menos una letra minúscula, una letra mayúscula y un número. La contraseña no debe incluir caracteres especiales tales como ñ y acentos.          |
| Este es un menseje automático, por favor no conteste a este correo. Si tiene alguna cuestión sobre esta notificación, por favor contacte con el personal de su biblioteca.                                                          |
| Recibe un cordial saludo.                                                                                                    |
| Recibe un cordial saludo.                                                                                                    |

Figura 4. Correo electrónico que recibe el lector al ser dado de alta en la plataforma.

| man > Mi Cuenta > Identificación/Re | Use an negity yob in certains in the equity of the reference of the                                                                                                    | ···                                                                                                    |
|-------------------------------------|----------------------------------------------------------------------------------------------------|----------------------------------------------------------------------------------------------------|
|                                     | Iniciar sesión Registrarse                                                                                                    | exister all anest, connecteurs anyoannys obt.<br>um engagen the maximation comune. Macconstant crist<br>present to former un classification data, taxes contra                                                                                                    |
|                                     | Contraseña DEstablecer contraseña                                                                                                    | n Formania de la construcción de la construcción de la constru                                                                                                    |
|                                     | Recordar create     Introduzca su nueva contraseña                                                                                                    | ermentam nitt folla eu<br>enentam sultanscopar.<br>Vermut salt massa lei<br>pareite er é Annae                                                                                                    |
|                                     | Repta su nueva contraceña                                                                                                    | To u dator vel martia .<br>I non portifica fusion<br>Indi accuman ombre                                                                                                    |
|                                     | Acaptar                                                                                                    | turi or ligida. Presentor<br>Antopas portitor<br>- en brenedari                                                                                                    |
|                                     | The second second secon | The second part of the second part of the second pa |

Figura 5. Por-up para introducir la nueva contraseña.

Para acceder a la OdiloTK, los pasos a seguir son:

- 1. Abra el *navegador* web.
- 2. Ingrese la *URL* de su *biblioteca*.
- 3. Una vez en la página de acceso a la plataforma, diríjase y pulse sobre la opción de *Mi cuenta* que se encuentra en la parte superior derecha de la pantalla.
- 4. Se abrirá una nueva ventana como la que se muestra en la *Figura 4*, en la que debe introducir sus credenciales de acceso a la plataforma.
- 5. Pulse el botón 'Iniciar Sesión'.

|                           | MANUAL DE USUARIO                                                |                                                |                              |
|---------------------------|------------------------------------------------------------------|------------------------------------------------|------------------------------|
|                           | OdiloTK                                                          |                                                |                              |
|                           | 🔚 👻 Buscar por título, autor, edito                              | orial Buscar Avanzada                          | Mi Cuenta Club de Info Ayuda |
|                           | Figura 6. Acceso al par                                          | nel privado del usuario                        |                              |
| DILO<br>Inicio > Mi Cuent | 🗄 💌 Buscar por título, autor, editr                              | orial Buscar Avanzada                          | Mi Cuenta Cub de Info Ayuda  |
|                           | Usuario Usuario Contraseña Recordar credenciales: Iniciar sesión | Hola, bienvenido<br>a la biblioteca<br>digital |                              |

Figura 7. Pantalla para introducir las claves de acceso a la plataforma.

## 2.2 Autorregistro

En ciertas bibliotecas digitales existe la opción del Autorregistro es decir, que sea el propio usuario quien se dé de alta en la plataforma, haciendo uso del formulario de Crear una nueva cuenta y poder acceder y disfrutar de los contenidos y servicios haciendo uso de las credenciales que recibirá mediante correo electrónico.

| 🗮 🔹 Buscar por título, autor, a    | cironial Buscar Aventade                                                           | M. Guerra Club de Información |
|------------------------------------|------------------------------------------------------------------------------------|-------------------------------|
| Iniciar sesión Crear cuenta        |                                                                                    |                               |
| Usuario *<br>Documento •           | Cree su cuenta para poder acceder a la pistaforma y disfrutar<br>de sus servicios. |                               |
| Código<br>Seleccione centro        |                                                                                    |                               |
| Nombre y apellidos *               |                                                                                    |                               |
| Biblioteca de referencia           |                                                                                    |                               |
| Seleccione biblioteca reterencia • |                                                                                    |                               |
| Directión                          |                                                                                    |                               |
| Córlizo postal                     |                                                                                    |                               |

Figura 8. Formulario de autorregistro.

## 2.3 Contenidos disponibles

Los contenidos disponibles en el catálogo de la biblioteca digital se visualizan inicialmente en forma de carruseles, en la pantalla principal del OPAC y desde ahí o desde la página de resultados de una búsqueda, se podrá acceder a las fichas de los recursos.

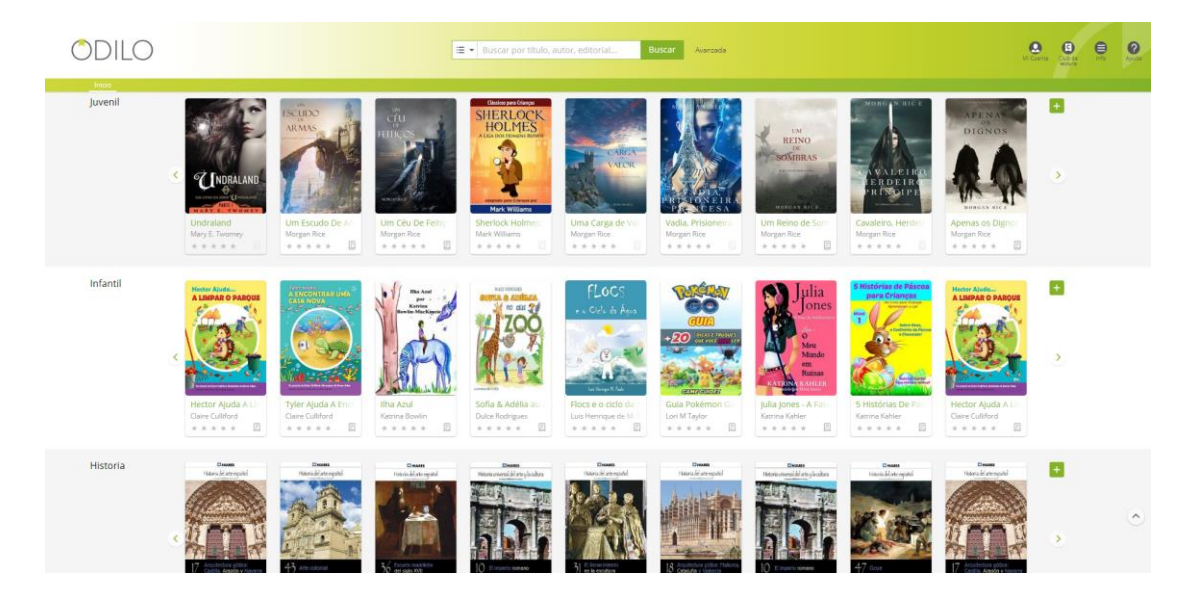

Figura 9. Carruseles del OPAC.

Como se desarrolla en el *Apartado 3.1.3 Préstamos*, la plataforma cuenta con recursos en diversos formatos (epub, audio, video, etc.) los cuales pueden ser leídos/visualizados en modo Streaming o mediante la descarga del recurso.

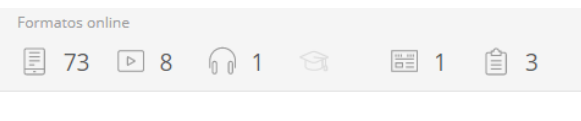

Figura 10. Formatos de recursos disponibles.

## Guía de usuario

## 3.1 Área personal de usuario

Una vez autenticado, dispondrá de una zona personal donde podrá encontrar las secciones y opciones que se muestran en la imagen siguiente. Para acceder a esta área debe pinchar sobre la opción de `*Mi cuenta'* que aparece en la parte superior derecha.

| ODILO                                       | 🗄 👻 Buscar por título, autor, edit     | torial Buscar Avanzada | M Cuerra Co de Ayudi          |
|---------------------------------------------|----------------------------------------|------------------------|-------------------------------|
| Su último acceso fue el 04/06/2019 12:44:38 |                                        |                        | M. Carmen 🔰 Saiir             |
| Préstamos en línea                          | Reservas                               | Datos Lector           | <b>Historial de préstamos</b> |
| Mis listas                                  | Solicitudes de artículos y sugerencias | Búsquedas              | Notificaciones                |
| Favoritos                                   |                                        |                        |                               |

Figura 11. Panel de navegación dentro del área de usuario.

En primer lugar, lo que el usuario puede visualizar en la parte superior izquierda es su último acceso a la plataforma (fecha y hora):

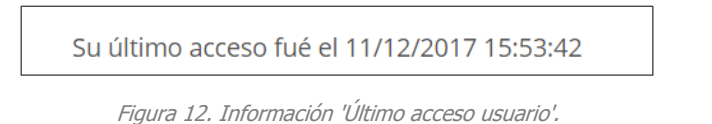

- Préstamos en línea: se muestran el número de préstamos que el usuario tiene en ese momento.

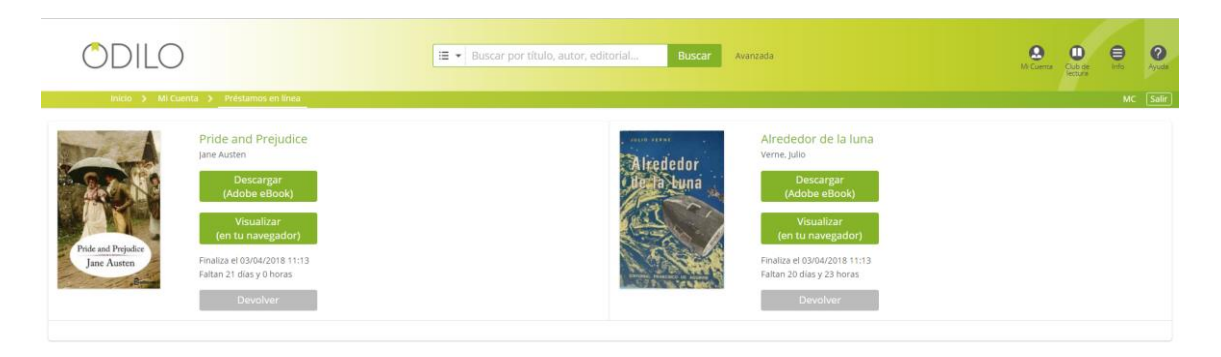

Figura 13. Sección de 'Préstamos Activos'.

Si en ese momento, el usuario no tiene ningún recurso en préstamo se le notificará mediante el siguiente mensaje cuando acceda a esta área:

| ODILO                                   | 🖅 💌 Buscar por título, autor, editorial Buscar Avanada | A Cuerta Cata de Info Ayudar |
|-----------------------------------------|--------------------------------------------------------|------------------------------|
| Inicio > Mi Cuenta > Préstamos en línea |                                                        | MC Salir                     |
|                                         | Actualmente no dispone de ningún préstamo en activo.   |                              |

Figura 14. Sección de Préstamos Activos vacía.

 Reservas: se utiliza este menú cuando se desea tomar en préstamo un recurso, pero no hay ejemplares disponibles para ello. Al reservar el recurso deseado, el usuario queda automáticamente inscrito en una lista de espera, gestionada de forma automática. Posteriormente recibe un aviso a través del correo electrónico donde se le indica que el recurso ya está disponible y el plazo del que dispone para tomarlo prestado.

| ODILO                                    | 🔚 🔻 Buscar p     | oor título, auto | or, editorial Buscar      | Avanzada       | MIC             | uenta Club de<br>lectura | <b>?</b><br>Ayuda |
|------------------------------------------|------------------|------------------|---------------------------|----------------|-----------------|--------------------------|-------------------|
| Inicio 🗲 Mi Cuenta 🗲 Reser               | rvas             |                  |                           |                |                 | MC                       | Salir             |
| Aceptar automáticamente todas las reserv | vas              |                  |                           |                |                 |                          |                   |
| Título Estado                            | Fecha de reserva | Reservas         | Tiempo de espera (aprox.) | Fecha de aviso | Reservado hasta | Eliminar                 |                   |
| El cuarteto de cuerdas En espera         | a 13/03/2018     | 1                | 293 días                  |                |                 | Eliminar                 |                   |
|                                          |                  |                  |                           |                |                 |                          |                   |

Figura 15. Sección de Reservas.

Además de avisar al usuario mediante el correo electrónico cuando la reserva esté disponible, también se enviará un mensaje informativo a su sección *Notificaciones* en el área personal del usuario.

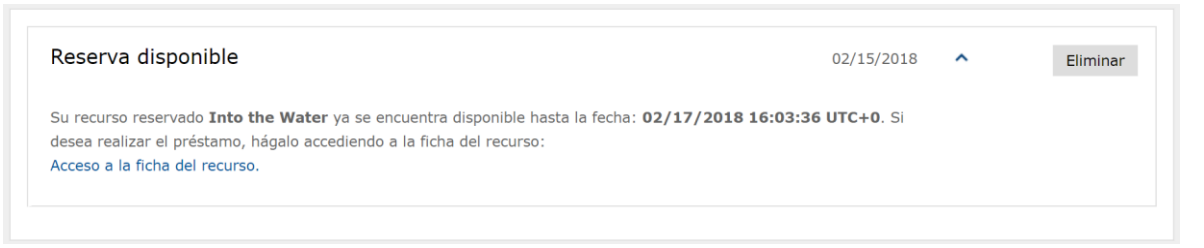

Figura 16. Notificación en área personal de "reserva disponible".

Desde esta misma sección de *Reservas* se pueden aceptar las reservas disponibles mediante el botón de "*Aceptar reserva".* 

|                 |                                  | MAUAL DE USUAR            | RIO                   |                 |                       |
|-----------------|----------------------------------|---------------------------|-----------------------|-----------------|-----------------------|
|                 |                                  | Odile                     | oTK                   |                 |                       |
|                 |                                  |                           |                       |                 |                       |
| ODI             | LO                               | 🔚 💌 Buscar por título, au | tor, editorial Buscar | Wanzada         | Mi Cuenta Cub de Info |
| Inicio          | > Mi Cuenta > Reservas           |                           |                       |                 | MC [                  |
| Aceptar de form | na automàtica todas las reservas |                           |                       |                 |                       |
|                 |                                  |                           |                       |                 |                       |
| Título          | Estado                           | Fecha de reserva          | Fecha de aviso        | Reservado hasta | Eliminar              |

Figura 17. Aceptar reservas disponibles.

Existe también, la opción de que todas las reservas que realiza el usuario sean aceptadas de forma automática en cuanto el recurso esté disponible y sea su turno de tomarlo en préstamo. Para ello, debe activar la opción de **Aceptar automáticamente todas las reservas**<sup>"</sup> que se encuentra disponible en la parte superior de la sección de Reservas.

|                                            | 🗄 💌 Buscar por título, autor, editorial Buscar Avanzada | M. Countia Cub de<br>N. Countia Cub de<br>Lietura |
|--------------------------------------------|---------------------------------------------------------|---------------------------------------------------|
| Aceptar automáticamente todas las reservas | Actualmente no dispone de ninguna reserva en activo.    | MCARMEN Sair                                      |

Figura 18. Aceptar reservas automáticamente.

Al marcar esta opción, cuando alguna de las reservas que hayamos realizado se encuentre disponible, el lector recibirá un correo del tipo:

| Rese | Reserva disponible Recibidos x                                                                         |  |  |  |  |  |  |
|------|----------------------------------------------------------------------------------------------------|--|--|--|--|--|--|
| •    | altas.odilotk@odilotid.es<br>para mí i ▼                                                               |  |  |  |  |  |  |
|      | Estimado MCARMEN.                                                                                      |  |  |  |  |  |  |
|      | Su reserva asociada al recurso Bee Bee ya se encuentra disponible en su sección de Préstamos en línea. |  |  |  |  |  |  |
|      |                                                                                                    |  |  |  |  |  |  |

Figura 19. Correo electrónico recibido al aceptar automáticamente una reserva.

Y, además, en su área personal de notificaciones, recibirá también el siguiente aviso:

|                                                                                            | OdiloTK                                 |        |          |            |                        |
|--------------------------------------------------------------------------------------------|-----------------------------------------|--------|----------|------------|------------------------|
|                                                                                            | E ▼ Buscar por título, autor, editorial | Buscar | Avanzada |            | Mi Counta Cub de Ayuda |
|                                                                                            |                                         |        |          |            | MCARMEN Sam            |
| < Primera < Anterior 1 2 3 Siguiente > Última >                                            |                                         |        |          |            | Página 1 de 3 🗸        |
| Reserva disponible<br>Su reserva asociada al recurso Bee Bee ya se encuentra disponible en | i su sección de Préstamos en línea.     |        |          | 12/03/2018 | • Eliminar             |

Figura 20. Notificación de reserva aceptada automáticamente.

Pasados 5 días de la caducidad de la reserva, esta se eliminará automáticamente de dicha sección.

• **Datos Lector:** datos básicos de un usuario. A través de este submenú, un usuario puede completar su perfil y hacer cambio de contraseña de acceso.

| ODILO                             |             | Buscar por título, autor, editoríal | Buscar Avanzada | M Curra |    |
|-----------------------------------|-------------|-------------------------------------|-----------------|---------|----|
| Inicio 3 Mi Cuenta 3 Datos Lector |             |                                     |                 |         | мс |
| Datos personales                  |             |                                     |                 |         |    |
| Nombre y apellidos *              | MC          |                                     |                 |         |    |
| Género                            | Seleccionar | •                                   |                 |         |    |
| Fecha de nacimiento (DD/MM/AAAA)  |             |                                     |                 |         |    |
| Pais de origen                    | Seleccionar | •                                   |                 |         |    |
| Nombre de contacto                |             |                                     |                 |         |    |
| Dirección                         |             |                                     |                 |         |    |
| Código postal                     |             |                                     |                 |         |    |
| Población                         |             |                                     |                 |         |    |
| Provincia                         |             |                                     |                 |         |    |
| País                              | Seleccionar | •                                   |                 |         |    |
| Teléfono                          |             |                                     |                 |         |    |
| Fax                               |             |                                     |                 |         |    |
|                                   | Guardar     |                                     |                 |         |    |
| ontraseña                         |             |                                     |                 |         |    |
| Contraseña actual                 |             |                                     |                 |         |    |
| Nueva contraseña                  |             |                                     |                 |         |    |
| Confirme nueva contraseña         |             |                                     |                 |         |    |
|                                   | Guardar     |                                     |                 |         |    |
|                                   |             |                                     |                 |         |    |

Figura 21. Sección 'Datos Lector'.

 Historial de préstamos: aparece un listado con todos los recursos que el usuario ha tomado en préstamo en algún momento. Tiene la opción, mediante el botón *Eliminar* de suprimir aquel préstamo o préstamos que no desea mantener en su historial.

| ODILO                                                | 🗮 👻 Buscar por título, autor, editorial | Buscar Avanzada |          | Mi Cuenta Club<br>lietta | de Ayuda |  |
|------------------------------------------------------|-----------------------------------------|-----------------|----------|--------------------------|----------|--|
| inicio 👂 Mi Cuenta 👂 Historial de prestamos          |                                         |                 |          |                          | MC Salir |  |
| < Primera < Anterior 1 2 Siguiente > Última >        |                                         |                 |          | Página 1                 | de 2 🗸   |  |
| Título                                               | Préstamo                                | Devolución      |          |                          |          |  |
| The mark on the wall                                 | 12/03/2018                              | 12/03/2018      | Eliminar |                          |          |  |
| Bee Bee                                              | 12/03/2018                              | 12/03/2018      | Eliminar |                          |          |  |
| Las aventuras de Alicia en el País de las Maravillas | 02/03/2018                              | 12/03/2018      | Eliminar |                          |          |  |
| The Nethergrim                                       | 12/03/2018                              | 12/03/2018      | Eliminar |                          |          |  |
| La vendedora de fósforos                             | 09/03/2018                              | 09/03/2018      | Eliminar |                          |          |  |
| Las aventuras de Sherlock Holmes                     | 08/03/2018                              | 08/03/2018      | Eliminar |                          |          |  |
| Rojeces de Marte                                     | 08/03/2018                              | 08/03/2018      | Eliminar |                          |          |  |
| Las aventuras de Alicia en el País de las Maravillas | 08/03/2018                              | 08/03/2018      | Eliminar |                          |          |  |
| Little red riding hood                               | 08/03/2018                              | 08/03/2018      | Eliminar |                          |          |  |
| El famoso cohete                                     | 06/03/2018                              | 08/03/2018      | Eliminar |                          |          |  |
| C Primera C Anterior 1 2 Siguiente S Última S        |                                         |                 |          | Página 1                 | de 2 🗸   |  |

Figura 22. Sección 'Historial de préstamos'.

• *Mis listas*: aparecen las distintas listas privadas o públicas que el usuario ha creado.

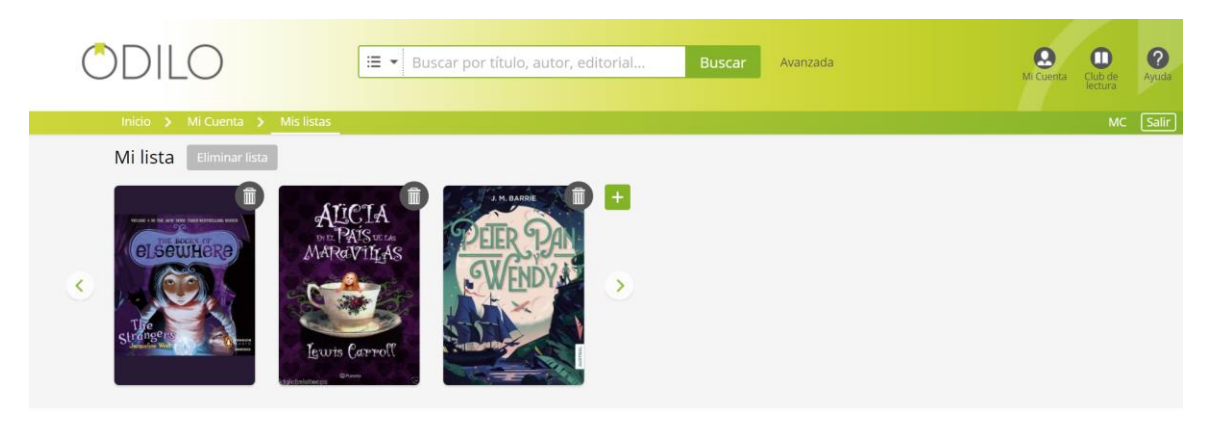

Figura 23. Sección 'Mis listas'.

- Solicitudes de artículos y sugerencias: las solicitudes de artículos, permite a los usuarios formular peticiones para que la biblioteca las tenga en cuenta a la hora de ampliar su catálogo, en el argot se conoce como desiderata.
- Búsquedas: permite visualizar las búsquedas que ha realizado el usuario y si se desea, almacenarlas y compartirlas por correo electrónico, pulsando sobre el icono S.

| ODIL             | .0               | 🔚 🔻 Buscar por título, autor, | editorial Buscar | Avanzada         | Mi Cuerr  | ta Club de<br>lectura | ?<br>Ayud |
|------------------|------------------|-------------------------------|------------------|------------------|-----------|-----------------------|-----------|
| Inicio 🔉         | Mi Cuenta 👌 Hisi | torial de búsquedas           |                  |                  |           | MC                    | Sali      |
| Búsquedas recie  | entes            |                               |                  |                  |           |                       |           |
| Fecha            | Criterio         | Fil                           | ltros            | Nº de resultados | Compartir | Guardar               |           |
| 13/03/2018 10:16 |                  | Тс                            | otal             | 697              | 3         | Guardar               |           |
| 13/03/2018 10:16 |                  | Di                            | isponible        | 683              | ٢         | Guardar               |           |
| Búsquedas guar   | dadas            |                               |                  |                  |           |                       |           |
| Fecha            | Criterio         | Fil                           | ltros            | Nº de resultados | Compartir | Guardar               |           |
| 12/03/2018 16:15 | reina            |                               |                  | 12               | 3         | Eliminar              |           |
|                  |                  |                               |                  |                  |           |                       |           |

Figura 24. Sección 'Búsquedas'.

• Notificaciones: ver las notificaciones que envía el administrador y/o la plataforma.

| ODILO                      | Eleventical Buscar por título, autor, editorial Buscar Avanzada   |            | Mi Cuenta | Club de<br>lectura | <b>?</b><br>Ayuda |
|----------------------------|-------------------------------------------------------------------|------------|-----------|--------------------|-------------------|
| Inicio 🗲 Mi Cuenta 🗲 N     | otificaciones                                                     |            |           | MC                 | Salir             |
| Reserva disponible         |                                                                   | 12/03/2018 | ~         | Eliminar           |                   |
| Su préstamo de Las aventur | as de Alicia en el País de las Maravillas está a punto de caducar | 12/03/2018 | ~         | Eliminar           |                   |
| Plataforma inactiva        |                                                                   | 08/03/2018 | ~         | Eliminar           |                   |
|                            |                                                                   |            |           |                    |                   |

Figura 25. Sección 'Notificaciones'.

 Favoritos: en esta sección se guardarán todos aquellos títulos que el usuario marque como favoritos para leerlos en el futuro, haciendo tan solo un clic desde la ficha del recurso o desde los resultados de una búsqueda, en la opción de "Añadir a favoritos".

| ODILO                             | E ▼ Buscar por título, autor, editorial Buscar Avanzada                             | Mi Cuenta Cub de Info Ayuda |
|-----------------------------------|-------------------------------------------------------------------------------------|-----------------------------|
| Inicio > Mi Cuenta > Favoritos    |                                                                                     | M. Carmen 1 Salir           |
| Eliminar todo                     |                                                                                     |                             |
| Título                            | Autor                                                                               | Fecha de<br>inclusión       |
| El príncipe y el mendigo          | Twain, Mark                                                                         | 04/06/2019 Eliminar         |
| Manuscrito hallado en una botella | Allan Poe, Edgar                                                                    | 04/06/2019 Eliminar         |
| Official Highway Code             | The Driver and Vehicle Standards Agency, The Driver and Vehicle Standards<br>Agency | 29/05/2019 Eliminar         |
| A flor de piel                    | Hoyos y Vinent, Antonio De                                                          | 29/05/2019 Eliminar         |
|                                   |                                                                                     |                             |

Figura 26. Sección 'Favoritos'.

### 3.1.1 Búsquedas

Existen diferentes métodos para acceder a los contenidos deseados mediante:

- Búsqueda rápida de los contenidos.
- Distintos carruseles existentes en la página principal (novedades, más visitados, más prestados, más visitados...).

#### Búsqueda rápida de los contenidos

La plataforma dispone de un buscador predictivo que conforme el usuario va introduciendo texto en el cuadro de búsqueda, el buscador va mostrando todas aquellas coincidencias que se den en el catálogo.

Es posible navegar entre las distintas sugerencias ofrecidas por el buscador haciendo uso de las flechas – arriba y abajo – del teclado, y se puede seleccionar una opción concreta pulsando `*Enter'*.

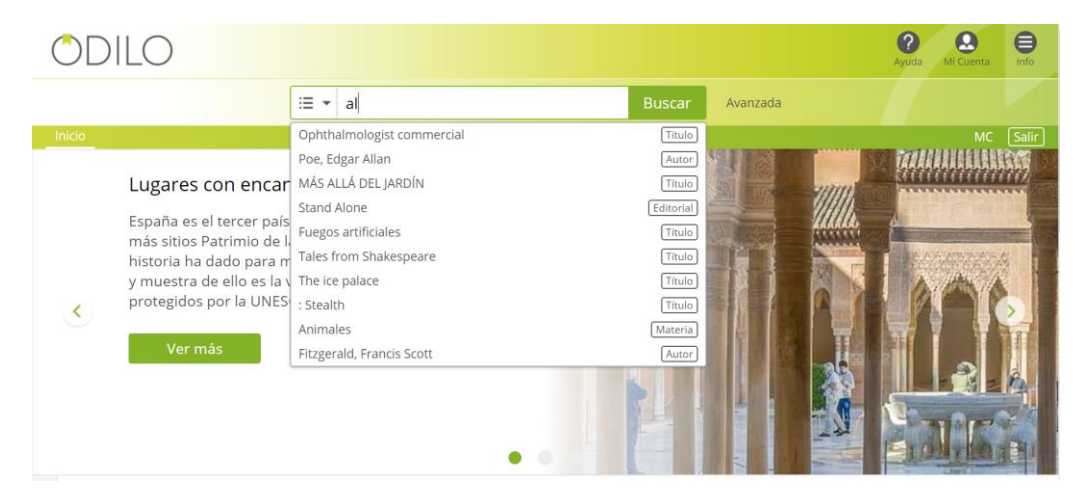

Figura 27. Buscador predictivo.

Los pasos a seguir para realizar una búsqueda rápida son:

1.- Vaya a la página principal → *al buscador que se encuentra en la parte superior de la pantalla.* 

2.- *Introduzca* en el área de texto una palabra o frase que identifique el contenido que se desea localizar. Automáticamente aparecerá un desplegable con las opciones que coinciden con su búsqueda. Si alguna de las que se muestra es la que desea, selecciónela y accederá directamente a su ficha, sino, pulse el botón *Buscar* y se le mostrará la página de resultados con todas las coincidencias.

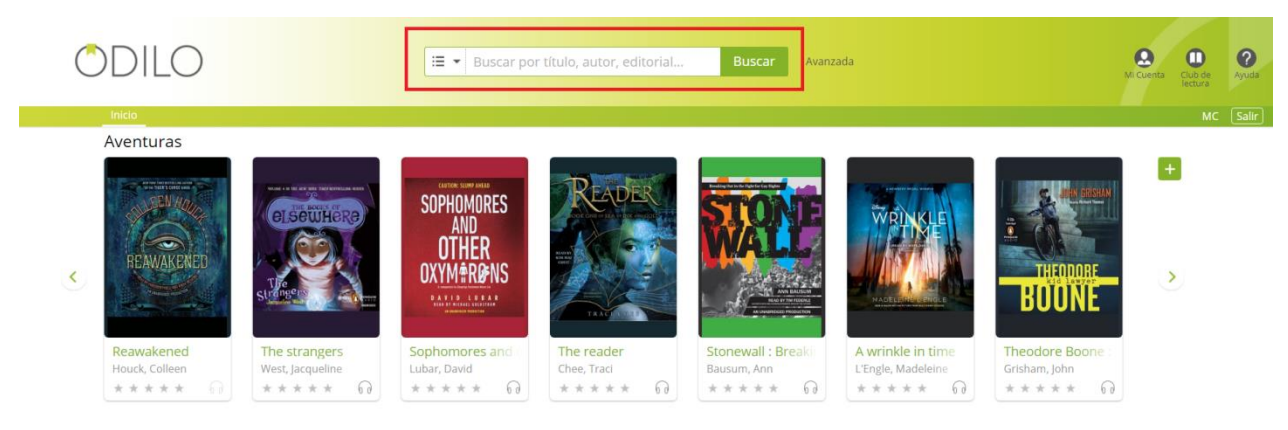

Figura 28. Cuadro de búsqueda de la pantalla inicial del OPAC.

| ODILO<br>Inicia y Resultados                                                               |   | 🖅 🔹 montecristo                       | Buscar Avanzada                                                                                                    |                                                                                                    | Mi Cuenta Club de Ayuda<br>Interna Club de Ayuda                              |
|--------------------------------------------------------------------------------------------|---|---------------------------------------|----------------------------------------------------------------------------------------------------|----------------------------------------------------------------------------------------------------|-------------------------------------------------------------------------------|
| Mostrar<br>O Todos los títulos 1                                                           |   | Filtrar dentro de los resultados      | Filtrar                                                                                                    | Resultados                                                                                            | 00                                                                            |
| Titulos disponibles 1 Materia Aventuras (1) Drama (1) Histórico (1) Misterio (1) + Ver más | ^ | 1 1 1 1 1 1 1 1 1 1 1 1 1 1 1 1 1 1 1 | Cristo<br>Francia, Italia y varias islas del Mediterràneo durante<br>Francia, de Carlos X de Francia y el reinado de Lui<br>contada en el estilo de una historia de aventuras. | 1<br>I los hechos históricos de 1814-1838 (Los Clie<br>5 Felipe I de Francia). Trata sobre todo los t | 1<br>Días del gobierno de Napoleón I,<br>emas de la justicia, la venganza, la |
| Editorial<br>Feedbooks (1)                                                                 | ^ | Disponible en: Stream                 | ming (Nubereader), Descarga con DRM (Adobe)<br>Vista previa                                                                                                    |                                                                                                    |                                                                               |
| Autor<br>Dumas, Alexandre (1)                                                              | ^ |                                       |                                                                                                    |                                                                                                    |                                                                               |

Figura 29. Realizar una búsqueda.

Se puede realizar también una **Búsqueda avanzada** filtrando por campos concretos (*Autor, Título, Editorial, Materia, ISBN, Fecha Publicación*) o por cualquier campo que contenga información (*Todos*).

|          |          | basear por acaro, auto |   |   |       |   |
|----------|----------|------------------------|---|---|-------|---|
|          |          |                        |   |   |       |   |
| Búsqueda | avanzada |                        |   |   |       | × |
| sí 🗸     | Todos    | ▼ Contiene             | • | Y | • 🛞   |   |
| Sí 💌     | Título   | ▼ Contiene             | • | Y | • 🛞   |   |
| sí 👻     | Autor    | ▼ Contiene             | • | Y | - 🛛 🕂 |   |

Figura 30. Búsqueda Avanzada.

#### OdiloTK

También es posible visualizar todos los recursos del catálogo de la plataforma realizando una búsqueda en blanco. La pantalla que se le muestra al usuario es la siguiente y sobre esta puede realizar diferentes filtrados (formato, materia, autor, etc.).

| ODILO                                                                                                    |   | 语 • Search by titls, author and others Search Anamed                                                                                                    | A D D D                                          |
|----------------------------------------------------------------------------------------------------|---|----------------------------------------------------------------------------------------------------|--------------------------------------------------|
| Show Alcoles IS<br>Accilent IS                                                                                               |   | Starth within results         Faury           Control format:         III         IIII         IIIIIIIIIIIIIIIIIIIIIIIIIIIIIIIIIIII                                                                                                    | Results<br>83                                    |
| Topic<br>Picción (10)<br>JUVENULE FICTION / General (8)<br>Romance (6)<br>Literatura y ficción (5)<br>+ View More            | ^ | Alcia en el país de las maravillas<br>Certa, Leva<br>Di dere sua lavois de alcianses soficias a las anges de logos, a se decisión ingresa y a tenses políticos de la ápoca. El país de las maravitas es fundamentamente d'usob e avois de sub-site de lagos, ten particulares, que la dora ha gesado humano.                                                                                                    | 1<br>décadas de una popularidad extraordinaria,  |
| Audience<br>Children juvenie (9)<br>General trade (8)<br>General/trade (7)<br>Young adult (2)<br>+ Voev More                 | ^ | Borrow Preview  Numerican  Action and the Action provides tends on the services consistence movies alregistics de John Touyen. E progress del persona (Pigran's progress) y de auf our muchos de las faluits de las cabilitais sens alusiones directas a sens     accurant of Action and Barrows B multica da Action, ju de avail dura movies alregistics de John Touyen. E progress del persona (Pigran's progress) y de auf our muchos de las faluits de las cabilitais sens alusiones directas a sens     accurant of Action Barrows B multica da Action, ju de avail dura muchos de las faluits de las cabilitais sens alusiones directas a sens                                                                                                    | 2<br>okra (juego de los peregrinos. Ceigas, Beth |
| Publisher<br>Tundra Books (9)<br>De Mortagne (6)<br>Les Editeurs réunis (5)<br>Carina Press (4)                              | î | Available as 2RM downlard (Astrony Theaming (Rudewader)      Demons      Preview      Caperucta Rola                                                                                                    | 3                                                |
| + View More<br>Author<br>Dubols, Amálie (3)<br>Girand-auder, Catherine (3)<br>Amalie & Seint Elsupery (2)<br>Amalie Savi (2) | ^ | Charles Fernald: Provide expendence Reprint de autoritation de la construit de la construit de | isconacidos, y cuyo âmbito serritorial no Iba    |
| + View Mark<br>Publication year<br>2016 (1)<br>2015 (8)<br>2014 (5)<br>2014 (10)                                             | ^ | Desayung en Tiffany's     Construction     Provide     Provide     Provid      | å<br>dör an tos nestaurantes y dubes de moda, y  |
| + Vereillare<br>Language<br>French (22)<br>Eastab (12)                                                                       | ^ | Borrow         Prodew           Arededor de la luna         vrme, jula                                                                                                    | 5                                                |

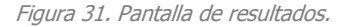

Esta pantalla de resultados ofrece al usuario la opción de ordenar los resultados obtenidos de acuerdo a:

- Relevancia
- Titulo (A-Z)
- Título (Z-A)
- Autor (A-Z)
- Autor (Z-A)
- Año de publicación

| ODILO                        |   | =-                              | Buscar por título, autor, editorial Buscar Avanzad                                                  | ā                                                   | <b>?</b><br>Ayuda | Mi Cuenta | ento  |
|------------------------------|---|---------------------------------|----------------------------------------------------------------------------------------------------|-----------------------------------------------------|-------------------|-----------|-------|
| Inicio > Resultados          |   |                                 |                                                                                                    |                                                     |                   | MC        | Salir |
| Mostrar                      |   | Filtrar dentro de los re        | esultados Filtrar                                                                                   |                                                     |                   | 0         | 0     |
| O Todos los títulos 703      |   | Formatos online                 |                                                                                                    | Resultados                                          | Ordenar por       |           |       |
| U Titulos disponibles 694    |   | 602 0 73                        | ▶ 20                                                                                                | 703                                                 | Autor (A-Z)       |           |       |
| Autor                        | ^ |                                 |                                                                                                    |                                                     | Relevancia        |           |       |
| Poe, Edgar Allan (33)        |   | 120                             | Ismael                                                                                              |                                                     | Título (A-Z)      |           | 1     |
| Blasco Ibáñez, Vicente (22)  |   | 3                               | Acevedo Díaz, Eduardo                                                                               |                                                     | Título (Z-A)      |           |       |
| Doyle, Arthur Conan Sir (21) |   | TAL                             | Ano de publicación: 2003<br>Ismael huérfano cuva descendencia esnañola es clara y manifiesta en sus | rasons físiros llega a una estancia y se queda alli | Autor (A-Z)       |           | ~     |
| Twain, Mark (19)             |   | ISINIA CI                       | tímido, tan solo acompaña su soledad con una guitarra. Los estancieros                              | tienen una hija llamada Felisa, de la cual se enar  | Autor (Z-A)       |           | h     |
| + Ver mås                    |   | Contraction of the              | obstaculizada por el mayordomo, un español que también la pretende. Se pr                           | esenta un lance entre los                           | Año de pub        | licación  |       |
| Año publicación              | ^ | R.                              | Disponible en: Streaming (Nubereader), Descarga con DRM (Adobe)                                     |                                                     |                   |           |       |
| 2017 (28)                    |   |                                 | Prestar Vista previa                                                                                |                                                     |                   |           |       |
| 2016 (22)                    |   |                                 |                                                                                                    |                                                     |                   |           |       |
| 2015 (24)                    |   | b                               | Brenda                                                                                              |                                                     |                   |           | 2     |
| 2014 (23)                    |   | BRENDA<br>Chivarda chavada Dina | Acevedo Díaz. Eduardo                                                                               |                                                     |                   |           |       |
| + Ver más                    |   |                                 | Año de publicación: 2000                                                                            |                                                     |                   |           |       |

Figura 32, Ordenar resultados según 'Autor (A-Z)'.

| ODILO                                                                                                    |   | III • Buscar por título, autor, editorial Buscar Araecada                                                                                                    |                                                            | Payode McContra                            | 0            |
|----------------------------------------------------------------------------------------------------|---|----------------------------------------------------------------------------------------------------|------------------------------------------------------------|--------------------------------------------|--------------|
| Inicio 👂 Resultados                                                                                                    |   |                                                                                                    |                                                            | мс                                         | Salir        |
| Mostrar                                                                                                    |   | Filtrar dentro de los resultados Filtrar                                                                                                    |                                                            | 0                                          | 0            |
| O Todos los titulos 703                                                                                                    |   | Formating online                                                                                                    | Resultados                                                 | Ordenar per                                |              |
| <ul> <li>Titulos disponibles 694</li> </ul>                                                                                  |   | 8 602 ♀ 73 ▶ 20 图 2 图 2 ◎ 2 ◎                                                                                                    | 703                                                        | Año de publicación                         |              |
| Autor                                                                                                    | ^ |                                                                                                    |                                                            | Relevancia                                 |              |
| Poe. Edgar Allan (33)                                                                                                    |   | Cocina creativa y de autor                                                                                                    |                                                            | Titulo (A-Z)                               |              |
| Blasco Ibáñez, Vicente (22)                                                                                                  |   | Año de publicación: 2018                                                                                                    |                                                            | Título (Z-A)                               |              |
| Doyle, Arthur Conan Sir (21)<br>Tursie, Marie (10)                                                                           |   | S Disponible en: Streaming                                                                                                    |                                                            | Autor (A-Z)                                |              |
| rwam, Mark (19)                                                                                                    |   |                                                                                                    |                                                            | Autor (Z-A)                                |              |
| + Vermäs                                                                                                    |   | Prestar                                                                                                    |                                                            | Año de publicación                         | ~            |
| Año publicación<br>2017 (28)<br>2016 (22)<br>2015 (24)<br>2016 (22)<br>2016 (22)<br>4* Ver más<br>Edioma<br>Castellano (370) | ^ | The million pound bank note: Two Mark The million pound bank note: Two Mark The publication 2017 The most sease for a publication 2017 The most sease for information. Seeing money reade the envelope. Henry temediately heads for a cheap dring house, an The million pound bank note: The most sease of the mark of the mark of the ma | nt in the U.S. swept him of<br>Id he pulls the money out o | ut to sea. Two very rich and ecc<br>of the | 3<br>:entric |
| Inglés (242)<br>Italiano (30)<br>Pranofs (23)<br>+ Vermès<br>Drama (342)<br>Romance (13)                                     | ^ |                                                                                                    | w him to feed her with a sp<br>ently injured his left eye  | poon, and that at three and a h            | 4<br>ialf he |
| Aventuras (178)<br>Sociedad (161)                                                                                            |   | Prestar Vista previa                                                                                                    |                                                            |                                            |              |

Figura 33. Ordenar resultados según 'Año de publicación'.

Mencionar que si el administrador de la plataforma así lo decide, se pueden llevar a cabo las siguientes acciones:

- El usuario no visualizará aquellos recursos que no pueda tomar en préstamo por restricciones de su política de préstamo asociada.
- En el catálogo únicamente se visualizarán aquellos títulos que tiene copias disponibles y por tanto, pueden ser tomados en préstamo.

Además, cuando el usuario esté identificado podrá guardar todas las búsquedas realizadas mediante el botón "*Guardar*" que le permitirá almacenar en su área personal todas aquellas búsquedas que realiza en la plataforma. Así mismo, podrá compartir con otros usuarios mediante el correo electrónico dichas búsquedas.

| ODIL             | 0                          | 🔚 👻 Buscar por título, autor, editorial | Buscar Avanzada |                  | Mi Cuen   | a Club de<br>lectura |
|------------------|----------------------------|-----------------------------------------|-----------------|------------------|-----------|----------------------|
| Inicio 🔉         | Mi Cuenta 🗲 Historial de   | búsquedas                               |                 |                  |           | МС                   |
| súsquedas recie  | ntes                       |                                         |                 |                  |           |                      |
| Fecha            | Criterio                   | Filtros                                 |                 | Nº de resultados | Compartir | Guardar              |
| 12/03/2018 16:15 | lion                       |                                         |                 | 1                | 3         | Guardar              |
| 12/03/2018 16:15 | Alicia en el pais de las n | naravillas                              |                 | 435              | 3         | Guardar              |
| 12/03/2018 16:15 | Casa                       |                                         |                 | 35               | 3         | Guardar              |
| úsquedas guar    | dadas                      |                                         |                 |                  |           |                      |
| Fecha            | Criterio                   | Filtros                                 |                 | Nº de resultados | Compartir | Guardar              |
| 12/03/2018 16:15 | reina                      |                                         |                 | 12               | 8         | Eliminar             |

Figura 34. Guardar búsquedas.

### 3.1.2 Filtros

El usuario puede acotar la búsqueda del recurso deseado usando los filtros de búsqueda.

1. Realice una *búsqueda en blanco*. Para ello pulse el botón *buscar*.

2. En la parte izquierda de la ventana, aparecen distintos filtros para acotar la búsqueda. Seleccione el filtro/los filtros que desea aplicar para realizar una nueva búsqueda.

| ODILO                                                                                                    |   | IE         Buscar por titulo, autor, editorial.         Buscar         Averagia                                                                                                    | M Careta Con Con Ayuda                            |
|----------------------------------------------------------------------------------------------------|---|----------------------------------------------------------------------------------------------------|---------------------------------------------------|
| Inicio > Resultados                                                                                               |   |                                                                                                    | MC <u>Salir</u>                                   |
| Mostrar<br>O Todos los títulos 83<br>O Títulos disponibles 83                                                     |   | Form device de los resultados.     Home       Forman avina     III 73 cm 8 · · · · 1 · · · · III 1 · · · · · III 1 · · · ·                                                                                                    | P O<br>Resultados<br>93                           |
| Materia<br>Ficción (10)<br>JUVENILE FICTION / General (8)<br>Romance (6)<br>Literatura y ficción (5)<br>+ Ver más | ^ | Alica en el pacifica las maravillas     Caral, Lovi     Caral, Lovi     C | 1<br>particulares, que la obra ha gozado durante  |
| Audiencia<br>Children juvenile (9)<br>General trade (8)<br>General/trade (7)<br>Young adult (2)<br>+ Ver mis      | ^ | Prestar Vota previa      Mujercitas Associa Losana My Tas dava de Ator represidue sano en su sensa la consistionen novela elgénica de john Buryen. El progreso del peregimo (Plejem's progreso), y de equi que muchos de los titulos de construction de la bunilidación de Any, jos consos e Apolito, Megunisa la Pera.      Domolende and Secondaria Conserva de Nacio Herman, El tutal de la bunilidación de Any, jos consos e Apolito, Megunisa la Pera.      Domolende and Secondaria Conserva de Nacio Herman, El tutal de la bunilidación de Any, jos consos e Apolito, Megunisa la Pera.      Domolende and Secondaria Conserva de Nacio Hermanente al de la bunilidación de Any, jos consos e Apolito, Megunisa la Pera.                                                                                                    | 2<br>Ios capítulos sean alustores directas a esta |
| Editorial<br>Tundra Books (9)<br>De Moriagne (6)<br>Les Editeurs réunis (5)<br>Carina Press (4)<br>+ Ver mis      | Î | Prestar Vista prevla  Cuperucita roja Cuperucita roja Cuperucita Cuperucita Cuperuci | 3<br>Ida a prevenir a las niñas de encuentros con |
| Autor<br>Dubois, Amélie (3)<br>Girand-audet, Catherine (3)<br>Antoine De Saint Exupery (2)<br>Axtell, Paul (2)    | ^ | atteriorischedas, sogue anodis terretarian no as max ana sei ar region de Loriz, ja maza norit de los Apes y el Trois. Este Audri Audrinio Isu<br>Di Depunde em Descuegar con DRM (Arbeits, Stramming Pulkensider)<br>Prestar Vota previo<br>Desaurono en Tiffano' 5                                                                                                    | 4                                                 |
| + Ver más<br>Filtros adicionales                                                                                  |   | Capate, Turnan<br>Anzectos ein ere papa, tear enhanze uns canves de active en Holywood, Holy se conviene en une extella del Nueva York más softwados bebiendo cabeles y rempiendo conzones, pance genarse la vi                                                                                                    | da pidiendo suelto para sus expediciones al       |

Figura 35. Pantalla con los distintos filtros de búsqueda.

Si los filtros que aparecen por defecto no son los deseados, añada filtros adicionales. Pulse la opción filtros adicionales del menú de la parte izquierda, seleccione los deseados y pulse el botón mostrar.

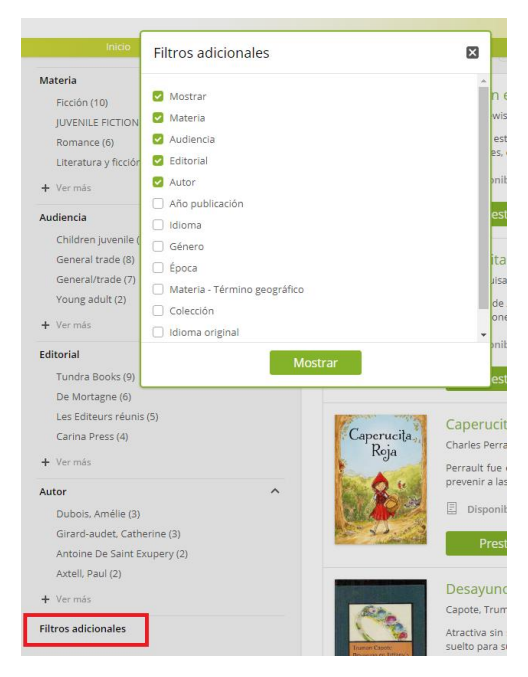

Figura 36. Filtros adicionales.

El filtro *Audiencia* muestra el tipo de público al que va dirigido el contenido.

 Además de añadir filtros adicionales, el usuario puede añadir *nuevos campos de búsqueda* a cada uno de los filtros del panel de la izquierda. Pulse "*Ver Más...*" y después "*Ver Todos ...*" del filtro deseado y seleccione los nuevos campos para aplicar a la nueva búsqueda.

OdiloTK

|                                              |              | Mostrar                                     |
|----------------------------------------------|--------------|---------------------------------------------|
|                                              |              | Todos los títulos 230                       |
|                                              |              | <ul> <li>Títulos disponibles 218</li> </ul> |
|                                              |              | Idioma original                             |
|                                              |              | Castellano (17)                             |
|                                              |              | Inglés (10)                                 |
|                                              |              | Alemán (1)                                  |
| Vortrar                                      |              | Autor                                       |
| D Todos los títulos 220                      |              | Ballesteros Arranz, Ernesto (8)             |
| <ul> <li>Titulos disponibles, 219</li> </ul> |              | Allan Poe, Edgar (5)                        |
| O inculos disponibles 216                    |              | Aristóteles (3)                             |
| dioma original                               | ^            | Blasco Ibáñez, Vicente (3)                  |
| Castellano (17)                              |              | Conan Dovle, Arthur (3)                     |
| Inglés (10)                                  |              | Ismos Henry (2)                             |
| Alemán (1)                                   |              | Avistánana (2)                              |
|                                              |              | Aristotanes (2)                             |
| Autor                                        | ^            | Asensi, julia De (2)                        |
| Ballesteros Arranz, Ernesto (8)              |              | Bierce, Ambrose (2)                         |
| Allan Poe, Edgar (5)                         |              | Becquer, Gustavo Adolto (2)                 |
| Aristoteles (3)                              |              | Cervantes Saavedra, Miguel (2)              |
| Blasco Ibanez, Vicente (3)                   |              | Echavarria, Albeiro (2)                     |
| 🕂 Ver más                                    |              | Hoyos Y Vinent, Antonio De (2)              |
| Editorial                                    | ^            | Leal Quevedo, Francisco (2)                 |
| Feedbooks (60)                               |              | Mccormick, María Inés (2)                   |
| Iberoamericana (30)                          |              | - Ver menos                                 |
| EDICIONES SM (20)                            |              | + Ver todos                                 |
| Roca Editorial (19)                          |              |                                             |
| + Ver más                                    |              | Editorial                                   |
| Año publicación                              | ^            | Feedbooks (60)                              |
| 2016 (9)                                     |              | EDICIONES SM (20)                           |
| 2015 (46)                                    |              | EDICIONES SIVI (20)                         |
| 2014 (16)                                    |              | Koca Editorial (19)                         |
| 2013 (38)                                    |              | PPC EDITORIAL (11)                          |
| ∔ Vermás                                     |              | Planeta (11)                                |
| · · · · · · · · · · · · · · · · · · ·        | _            | Hiares Multimedia (7)                       |
| Epoca                                        | ^            | Océano (5)                                  |
| PQC (1)                                      |              | Terciopelo (5)                              |
| SAIS (1)                                     |              | Arbordale Publishing (4)                    |
| Matazia                                      |              | Manybooks (4)                               |
| water la                                     | ^            | Penguin Random House Grupo Editorial (4)    |
| Hiccion (87)                                 |              | feedbooks (4)                               |
| Hiccion e historias reales infantiles y ju   | veniles (22) | Ecos Travel Books (3)                       |
| Guestes (10)                                 |              | Editorial Planeta (3)                       |
| cuencos (10)                                 | _            |                                             |
|                                              |              |                                             |

Figura 37. Ver más filtros.

| ODILO                          | III ▼ Buscar por titulo, autor, editorial Bu | Kat Averande                   | Micliona Culture |
|--------------------------------|----------------------------------------------|--------------------------------|------------------|
|                                | Millione di America 1, 1, 3, 4, 5, Carden    |                                | MC               |
|                                |                                              | Filmar                         |                  |
| Rohmer, Sax (1)                | Scoluer, Brain (7)                           | Verne, Jules (13)              |                  |
| Rojas, Fernando De. (1)        | Scrömberg, Sigge (1)                         | Viereck, George Sylvester (1)  |                  |
| Rousseau, Jean-jacques (1)     | Sun Tzu (1)                                  | Vikelas, Dimitrios (2)         |                  |
| Ruiz Zafón, Carlos (1)         | Swift, Jonathan (3)                          | Villalón, Cristóbal De (1)     |                  |
| Ruiz, Juan (1)                 | Taboada, Luis (1)                            | Wilegas, Antonio De (1)        |                  |
| Rulz-castillo, Arturo (1)      | Tapia, Luis De (1)                           | Vizinos, Giargos (1)           |                  |
| Saint Exupéry, Antoine De. (1) | Tarchetti, Iginio Ugo. (1)                   | Volkmann, Richard (1)          |                  |
| Salgari, Emilio (5)            | Tolstói, Lev Nikoláieutch (5)                | Voltaine (2)                   |                  |
| ian Pedro, Diego De (1)        | Tommaseo, Niccoló (1)                        | Von Harbou, Thear (1)          |                  |
| and, George (4)                | Trivulato Di Belgiojoso, Cristina (1)        | Von Sacher-masoch, Leopold (1) |                  |
| essoon, Siegfried (1)          | Tucholsky, Kart. (1)                         | Weiss, Ernst (1)               |                  |
| lavit, Gavriel (1)             | Turgenev, Ivan Sergeyevich (1)               | Wells, Herbert George (3)      |                  |
| cott, Walter Sir (1)           | Twain, Mark: (19)                            | Wertheim, Jon (1)              |                  |
| hakespeare, William (6)        | Unamuno, Miguel De (6)                       | West, Jacqueline (1)           |                  |
| helley, Mary (2)               | Valdės, Alfonso De (1)                       | Wharton, Edith (3)             |                  |
| ilva Y Aceves, Mariano (1)     | Valle-Indán, Ramón María Del. (1)            | Wilde, José Eduardo (1)        |                  |
| isson, Kathryn Cleven (1)      | Vallejo, César (2)                           | Wilde, Oscar (14)              |                  |
| mith, Adam (1)                 | Vega Carpio, Lope Félix De (1)               | Woolf, Virginia (7)            |                  |
| inith, Thorne (1)              | Vélez De Guevara, Luis (1)                   | Zévaco, Michel (3)             |                  |
| kevenson, Robert Louis (4)     | Verge, Giovanni (2)                          | Zale, Emile (3)                |                  |

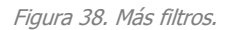

4. Para marcar un filtro de búsqueda haga clic sobre él. Si los campos de los filtros que aparecen por defecto o que el usuario ha añadido no le han servido para acotar su búsqueda puede eliminarlos del

panel de la izquierda entrando en la *opción Filtros Adicionales y desmarcando* aquellos que no le interese ver en el panel.

 Los diferentes tipos de *formatos existentes* en la plataforma se representan mediante los iconos contenidos en Formatos Online, facilitándole al usuario el poder *filtrar* por *tipos de contenidos* y además saber si este filtro está seleccionado o no.

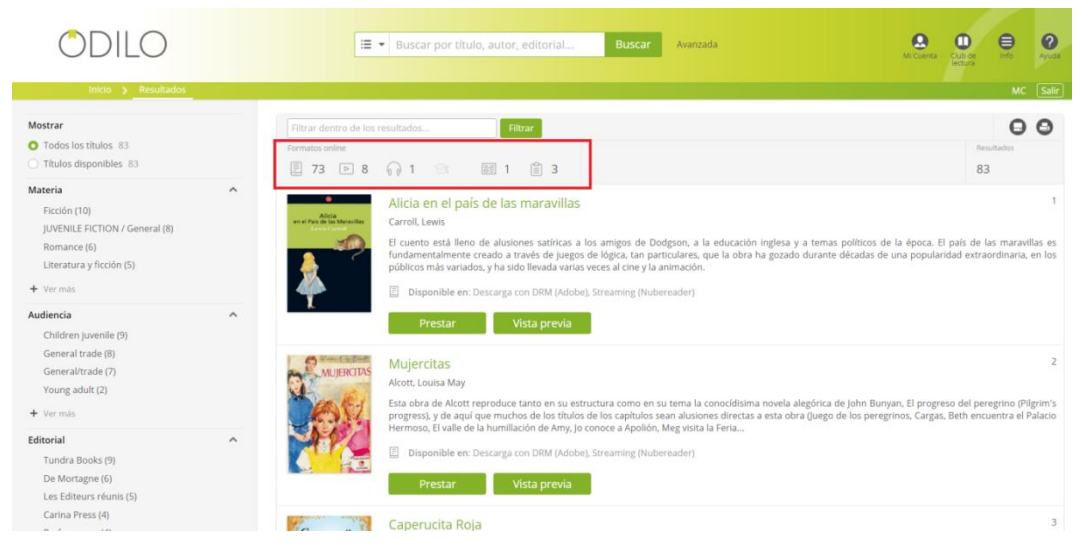

Figura 39. Filtro Formato seleccionado.

El campo de filtrado junto al botón Filtrar, permite al usuario ir conociendo también los filtros que emplea en la búsqueda que realiza. Los filtros quedan añadidos a la derecha del botón *Filtrar* y puede eliminarlos pulsando sobre el icono del aspa.

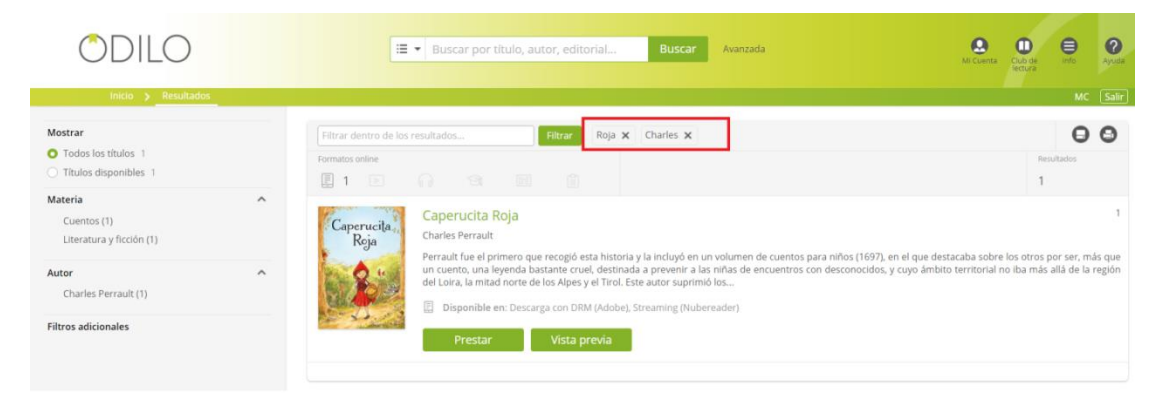

Figura 40. Filtros de búsqueda.

### 3.1.3 Préstamos

Para que un usuario pueda realizar un préstamo, es necesario que previamente se identifique en la plataforma con sus datos de acceso.

## 3.1.3.1 Préstamo de libro electrónico desde PC o dispositivo de lectura

Para realizar un préstamo, el usuario debe autenticarse previamente en la plataforma.

Los pasos a seguir son:

1. Realice una búsqueda en la plataforma del recurso que desee o localice un recurso utilizando los carruseles disponibles.

Los títulos recién catalogados o modificados serán los primeros que se muestren en el carrusel.

2. Encontrado el recurso deseado, selecciónelo para visualizar su ficha descriptiva, comprobar el número de ejemplares disponibles y los formatos en los que se puede leer el recurso.

| ODILO                                                             |   | i≣ ▼ el conde de Montecristo                                                                                                    | Buscar Avanzada                                                                                                    |                                                                                | Mi Cuenta Cub de lectura                         | <b>Q</b><br>Ayuda         |
|-------------------------------------------------------------------|---|----------------------------------------------------------------------------------------------------|----------------------------------------------------------------------------------------------------|--------------------------------------------------------------------------------|--------------------------------------------------|---------------------------|
| Mostrar O Todos los títulos 430                                   |   | Filtrar dentro de los resultados Filtrar                                                                                                    |                                                                                                    |                                                                                | Ð                                                | <b>Sair</b>               |
| Títulos disponibles 421                                           | ~ | E 353 🕡 57 🗈 13 🖩 3 🗐 3                                                                                                    |                                                                                                    | 430                                                                            |                                                  |                           |
| Drama (234)<br>Romance (133)<br>Sociedad (112)<br>Aventuras (107) |   | El conde de Montecristo<br>Dumas, Alexandre<br>Año de publicación: 1981<br>La historia tiene lugar en Francia, tralia y varia<br>el reinado de Luis XVIII de Francia, de Carlos<br>piedad y el perdon y está contada en el estilo | as islas del Mediterráneo durante los hechos hi<br>s X de Francia y el reinado de Luis Felipe I de F<br>de una historia de aventuras. | stóricos de 1814-1838 (Los Cien Días<br>irancia). Trata sobre todo los temas d | del gobierno de Napo<br>le la justicia, la venga | 1<br>oleón I,<br>anza, la |
| Editorial<br>Feedbooks (339)<br>AlbaLearning (37)                 | ^ | <ul> <li>Disponible en: Streaming (Nubereader), I</li> <li>Prestar Vista previa</li> </ul>                                                                                                    | Descarga con DRM (Adobe)                                                                                                    |                                                                                |                                                  |                           |

Figura 41. Localice un título.

3. Haga clic en el botón *Prestar* para conseguir el préstamo del libro seleccionado.

| ODILO                                                     | I el conde de Montecristo Buscar Avanzada                                                                                                    | M. Cuenta Cub de Ayuda                                                                                                |
|-----------------------------------------------------------|----------------------------------------------------------------------------------------------------|----------------------------------------------------------------------------------------------------|
| inicio > Resultados > Ficha                               | < Registro 1/430 ≽                                                                                                    | MC <u>Salir</u>                                                                                                    |
| Atojandro Dumas<br>El Conte de                            | El conde de Montecristo<br>Dumas, Alexandre S<br>Feedbooks 1981                                                                                                    | Disponible en<br>Streaming (Nubereader)<br>Descarga con DRM (Adobe)                                                   |
| (Mon peristo                                              | Prestar     Vista previa       Durante los próximos 15 días     *****       *****     Añadir Comentario       0 comentarios     @Añadir a una lista                                                                                                    | Copias         1           Total copias:         1           Disponible:         1           ISBN         00000000060 |
| 11 visitas Prestado 3 veces<br>Valoración media 未 法 大 大 女 | La historia tiene lugar en Francia, Italia y varias islas del Mediterráneo durante los hechos históricos de 1814-1838 (Los<br>Cien Días del gobierno de Napoleón I, el reinado de Luis XVIII de Francia, de Carlos X de Francia y el reinado de Luis<br>Felipe I de Francia). Trata sobre todo los temas de la justicia, la venganza, la piedad y el perdón y está contada en el<br>estilo de una historia de aventuras. | Otros autores<br>Dumas, Alejandro<br>Maquet, Auguste                                                                  |

Figura 42. Selección del botón prestar.

4. Una vez hecho el préstamo, se abre una nueva ventana para elegir cómo desea leer el libro.

|                                               | MAUAL DE USUARIO                                                                                                    |                 |                          |
|-----------------------------------------------|----------------------------------------------------------------------------------------------------|-----------------|--------------------------|
|                                               | UdiloTK                                                                                                    |                 |                          |
| ODILC                                         | ) 🖃 💌 el conde de Montecristo                                                                                                    | Buscar Avanzada | Mi Cuenta Club de Ayruda |
| Inicio 🗲 Mi Cu                                | enta > Préstamos en línea                                                                                                    |                 | MC Salir                 |
| Alejandro Dumas<br>ET Conte de<br>Contechisto | El conde de Montecristo<br>Dumas, Alexandre<br>Descargar<br>(Adobe eBook)<br>Visualizar<br>(en tu navegador)<br>Finaliza el 27/03/2018 17:25<br>Faltan 14 días y 23 horas<br>Devolver |                 |                          |

Figura 43. Pantalla de un libro prestado por un usuario.

Cuando se escoge la opción de **'Descargar'** el recurso para su lectura, si ha sido previamente configurado, se le mostrará al usuario un mensaje indicando los programas o aplicaciones que debe tener instalados en su PC para poder abrir el fichero y disfrutar de su lectura.

| Inicio 🗲 Mi Cuenta 🔰 <u>Préstamos en línea</u>                                                                                                    | IE         Buscar por título, autor, editorial         Buscar         Avanzada                                                                                                    | R Coreira Canada Angela<br>M Coreira Canada Angela<br>M CARMEN Safe |
|----------------------------------------------------------------------------------------------------|----------------------------------------------------------------------------------------------------|---------------------------------------------------------------------|
| Areporter Barner<br>Frinder<br>Frinder<br>Frinder<br>Frinder<br>Bischafter<br>Control of Manual Annual<br>Control of Manual Annual<br>Control of Manual<br>Control of Manual<br>Control o | Información Es necesario que tenga instalado en el ordenador el programa de Adobe Digital Editions o la aplicación dollo/pp dispontel para Vindovs para poder visualizar el reuros descargado. No volver a mostrar este mensajo. Aceptar Cancelar |                                                                     |

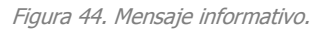

\* Una vez descargado y abierto el libro en Adobe Digital Editions no lo podremos devolver directamente desde la aplicación. Para devolverlo tendremos que acceder a nuestra biblioteca de *Adobe* Digital Editions, hacer clic derecho en el libro que queremos devolver y seleccionar la opción *devolver elemento prestado*.

#### 3.1.3.2 Préstamo de audio

Los recursos con formato audio también pueden estar presentes en la plataforma para tomar en préstamo. Si el usuario lo desea, antes de tomarlo en préstamo puede realizar una escucha de un % del contenido con el fin de que pueda decidir si realmente desea cogerlo o no.

Los audios se podrán escuchar en Streaming.

Para localizar un audio determinado deseado, el lector también puede seleccionar la modalidad de audio, buscar el recurso deseado, acceder a su ficha y tomar en préstamo el recurso.

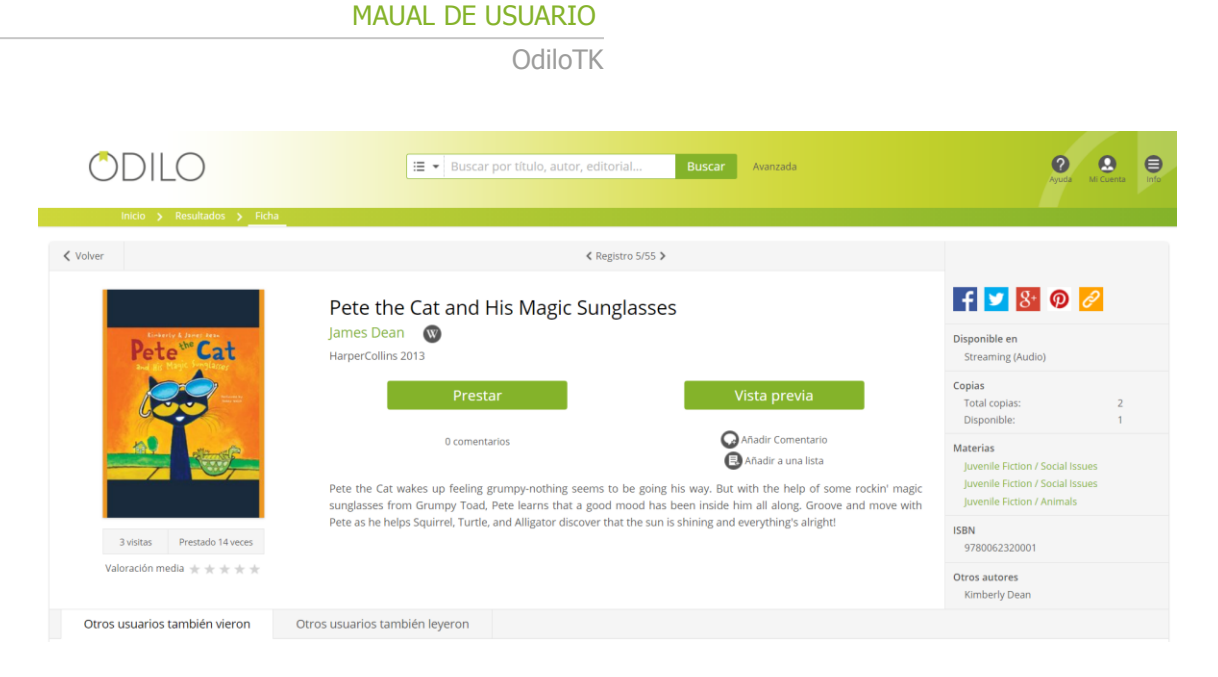

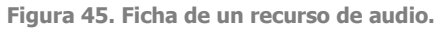

### 3.1.3.3 Préstamo de video

En la plataforma también pueden existir vídeos como recursos para tomar en préstamo. El proceso que se debe realizar para tomarlo en préstamo, si se desea, es similar al descrito anteriormente tanto para libros electrónicos como para audios. En este caso, está disponible en formato streaming para su reproducción online.

Para localizar un video determinado deseado, el lector también puede seleccionar la modalidad de video, buscar el recurso deseado, acceder a su ficha y tomar en préstamo el recurso.

| ODILO                                                                                                    | 📰 💌 Buscar por título, autor, edit | orial 🗾 Buscar   | Avanzada Oli Cuenta Club de lectura.                           | Info Ayuda |
|----------------------------------------------------------------------------------------------------|------------------------------------|------------------|----------------------------------------------------------------|------------|
| Inicio 🗲 Resultados 🗲                                                                                                    | Ficha                              |                  |                                                                |            |
| < Volver                                                                                                    |                                    |                  |                                                                |            |
| Montmarte                                                                                                    | France<br>Prestar                  | Vista previa     | Disponible en<br>Streaming (Video                              | o)         |
| A confidence of the second second sec | o comentarios                      | Añadir a una lis | ta Total copias:<br>Disponible:<br>Materias<br>Ficción<br>ISBN | 1          |
| 63 visitas Prestado 28 veces<br>Valoración media ★ 🛧 ★ 🛧                                                                                                    |                                    |                  | 9781234568010                                                  |            |

Figura 46. Ficha de un recurso de video.

Existe la opción de visualizar dichos videos con subtítulos en diversos idiomas.

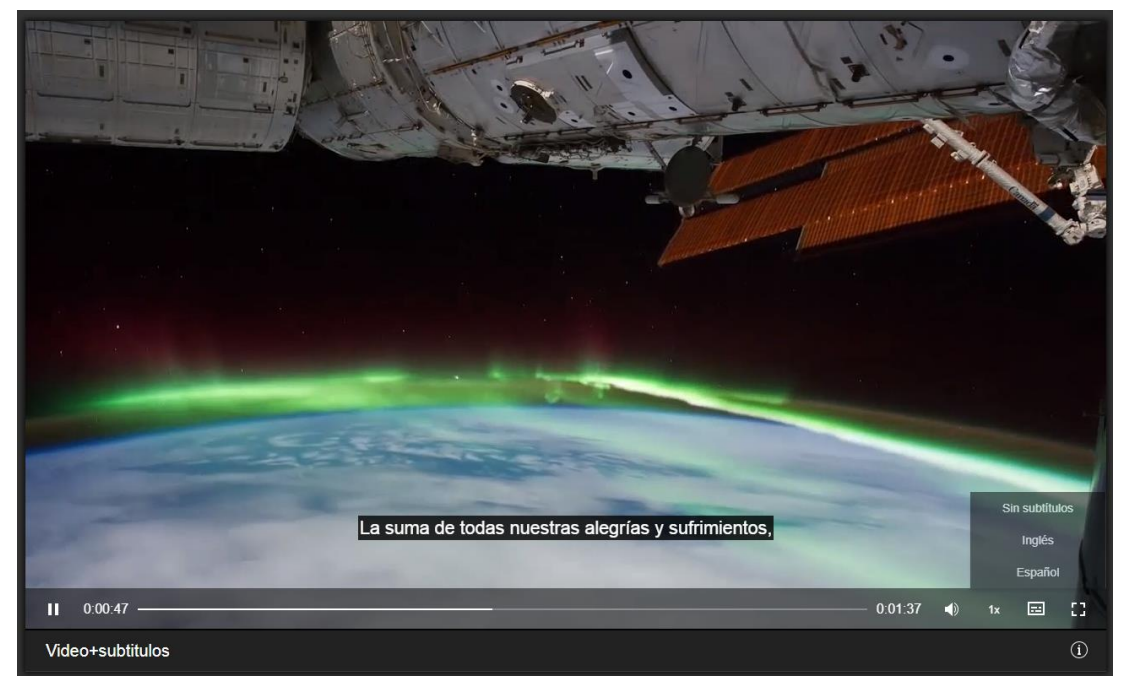

Figura 47. Vídeo con subtítulos.

Desde la OdiloTK también es posible visualizar directamente vídeos de Youtube. Mencionar que estos recursos no se toman en préstamo, simplemente basta con pulsar el botón de visualizar y automáticamente se reproducirá el vídeo.

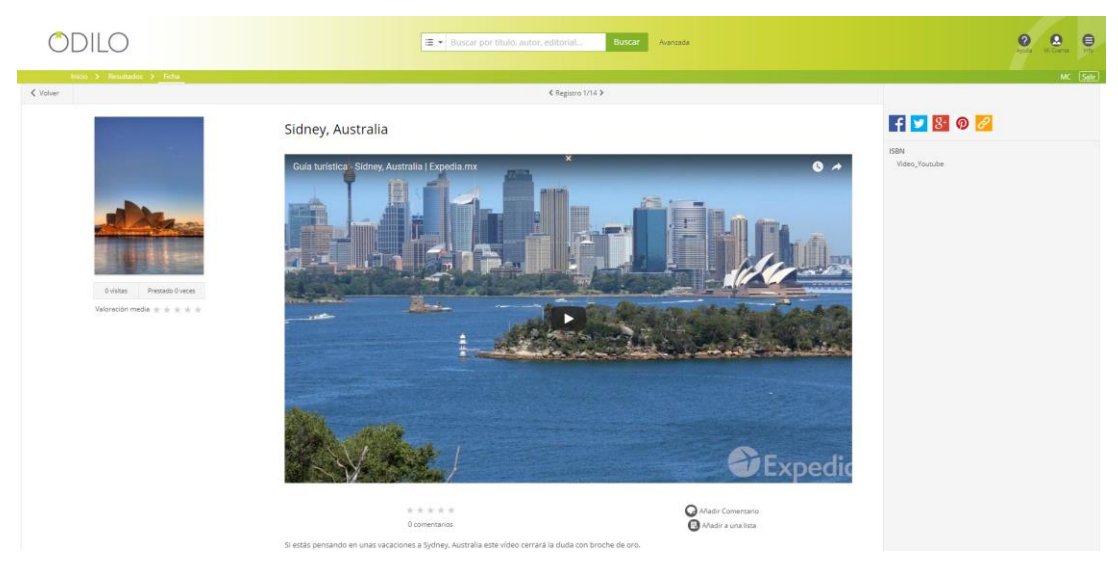

Figura 48. Vídeo de Youtube en OdiloTK.

#### 3.1.3.4 Renovar un préstamo

Se trata de otra nueva funcionalidad de OdiloTK que permite a los lectores realizar una renovación de un recurso cuando se acerca el final de su periodo de préstamo.

El usuario podrá renovar los préstamos desde su área personal cuando falten 3 días para la finalización del préstamo, siempre y cuando ese título no tenga reservas y no lo haya renovado ya con anterioridad.

Hay que destacar que el funcionamiento *habilita una única renovación del préstamo* siempre y cuando el libro no tenga reservas.

Los pasos a seguir para realizar una renovación son:

 Para poder realizar una renovación de un recurso, es preciso que falten tres días para que se cumpla el plazo establecido para la finalización del préstamo. Durante los últimos tres días del periodo de préstamo y no existiendo reservas previas del recurso por parte de otros usuarios, aparecerá el botón con la opción de "*Renovar préstamo*".

| ODILO                | E V Buscar por título, autor, editorial Buscar Avanzada                                                     | Mit Coenda Cada de Ayudar |
|----------------------|----------------------------------------------------------------------------------------------------|---------------------------|
| Inicio 👂 Mi Cue      | nta 🔰 Préstamos en línea                                                                                    | MC Salir                  |
| PEER PAN<br>SWEEDDYA | Peter Pan y Wendy<br>Barrie, James Matthew<br>Descargar<br>(Adobe eBook)<br>Visualizar<br>(en tu navegador) |                           |
|                      | Finaliza el 15/03/2018 16/38<br>Faltan 2 días y 23 horas<br>Renovar préstamo                                |                           |
|                      | Devolver                                                                                                    |                           |

Figura 49. Renovar préstamo.

2) Haga clic en el botón "*Renovar préstamo*" y verifique en la pantalla emergente que desea renovar el libro.

|     | 1 Información                                              |
|-----|------------------------------------------------------------|
|     | ¿Está seguro de que desea renovar el préstamo 15 días más? |
| :38 | Aceptar Cancelar                                           |

Figura 50. Ventana emergente para renovar préstamo.

3) Una vez aceptada la renovación verá que aparece un mensaje que indica "*Su préstamo ha sido renovado*", esto significa que la renovación de su préstamo ha sido correcta y que podrá disfrutar del recurso durante un nuevo periodo de préstamo de 15 días.

|                                | OdiloTK                                                                                                    |
|--------------------------------|----------------------------------------------------------------------------------------------------|
| J.H. BARNE<br>PERPAN<br>SVENDY | Peter Pan y Wendy<br>Barrie, James Matthew<br>Descargar<br>(Adobe eBook)<br>Visualizar<br>(en tu navegador)<br>Finaliza el 15/03/2018 16:38<br>Faltan 2 días y 23 horas |
|                                | Su préstamo ha sido renovado  Su préstamo ha sido renovado por otros 15 días. Si descargó el libro vuelva a descargarlo cuando finalice el primer préstamo. Devolver    |

Figura 51. Préstamo renovado.

### 3.1.4 Manejo de listas

OdiloTK permite al usuario crear su propia '*lista de deseos'* donde almacena todos los recursos que desea o le interesan. La creación de listas le permite visitar dichos recursos posteriormente sin necesidad de realizar ninguna búsqueda dentro del OPAC y/o compartir dichos recursos con otros usuarios.

Estas listas de deseos podrán ser públicas o privadas. Si la lista es *pública* otros usuarios podrán visitar esta lista y los recursos que la conforman mientras que si la lista es *privada* sólo será visible para el usuario de la plataforma.

### 3.1.4.1 Añadir recursos a listas

Los pasos a seguir son:

- 1. Busque el recurso o recursos que desee añadir a sus listas.
- 2. Encontrado el recurso deseado, pulse sobre él para que se abra la ficha descriptiva.

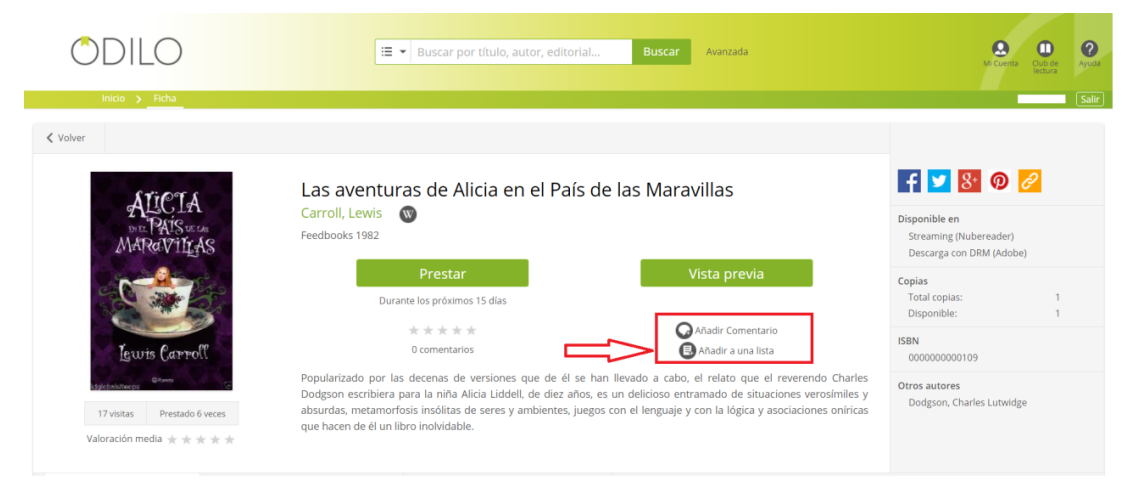

Figura 52. Añadir a una lista.

3. Pulse en *Añadir a una lista.* 

| STIP IS       | Las aventur                                  | Añadir Las aventuras de Alicia en el País |                                                            | f 🔽 8 ወ 🧷                                          |
|---------------|----------------------------------------------|-------------------------------------------|------------------------------------------------------------|----------------------------------------------------|
| PALCIA        | Carroll, Lewis                               | de las Maravillas a una lista             |                                                            | Disponible en                                      |
| MARAVITAS     | Feedbooks 1982                               | Seleccione una lista existente            |                                                            | Streaming (Nubereader)<br>Descarga con DRM (Adobe) |
| A-0           |                                              | Mi lista 🔻 Añadir                         | revia                                                      | Copias                                             |
|               | Durar                                        | n maa uuaa lista                          |                                                            | Total copias:<br>Disponible:                       |
| Iewis Carroll |                                              | Nombre: Crear y añadir                    | bmentario<br>I una lista                                   | ISBN<br>0000000000109                              |
| Appebraziera  | Popularizado por las<br>Dodeson escribiera n | Pública Privada                           | o que el reverendo Charles<br>de situaciones verosímiles v | Otros autores                                      |

Figura 53. Ventana emergente para añadir elementos a una lista.

Sobre la ventana emergente que se abre, seleccione si el recurso desea añadirlo sobre una lista previamente creada o sobre una nueva lista.

Seleccione la lista deseada del menú desplegable, si el recurso se va a añadir sobre una lista previamente creada. Pulse el botón añadir y automáticamente el recurso se añade a la lista ya creada.

Si el usuario desea añadir el recurso a una nueva lista, cree dicha lista.

| STIPT S                | Las aventur          | Añadir Las aventuras de Alicia en el País |                        | f 🔽 8 🖗 💋                                          |
|------------------------|----------------------|-------------------------------------------|------------------------|----------------------------------------------------|
| PALIC LA<br>DAIS VELAS | Carroll, Lewis       | de las Maravillas a una lista             |                        | Disponible en                                      |
| MARAVILAS              | Feedbooks 1982       | Seleccione una lista existente            |                        | Streaming (Nubereader)<br>Descarga con DRM (Adobe) |
| - <del>2</del> -       |                      | Mi lista • Añadir                         | revia                  | Copias                                             |
| 100 mm 200             | Durar                |                                           |                        | Total copias:<br>Disponible:                       |
|                        |                      | o crea una nueva lista                    | omentario              | ISBN                                               |
| Lewis Carroll          |                      | Nombre: Crear y añadir                    | i una lista            | 000000000109                                       |
| Atgicbalisteeps        | Popularizado por las | 🗎 Pública 🕑 Privada                       | que el reverendo Charl | Otros autores                                      |

Figura 54. Crear una nueva lista y añadir un recurso.

- 1. Inserte el nombre de la lista en el cuadro de texto denominado nombre.
- 2. Seleccione si la lista va a ser *pública* o *privada*.
- 3. Pulse el botón Crear y Añadir.
- 4. Diríjase a "Mis listas" para ver su listas.

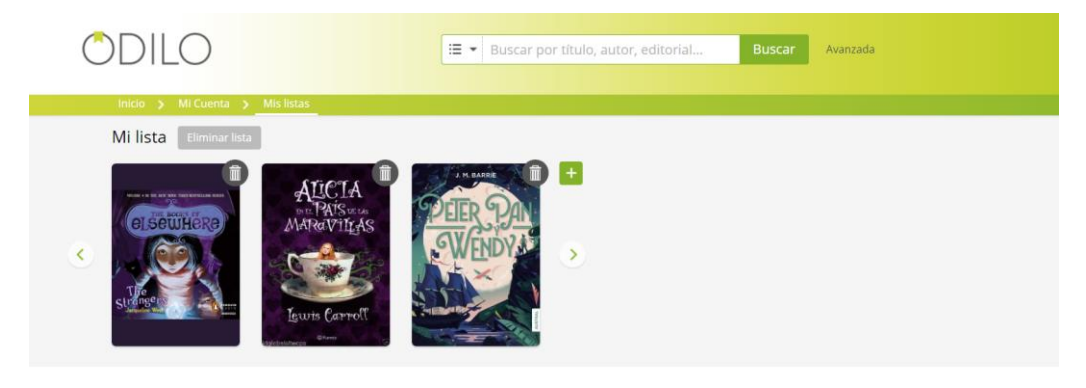

Figura 55. Mis listas.

### 3.1.4.2 Eliminar recursos de una lista

Para eliminar un recurso de la lista, pulse el icono 'papelera'.

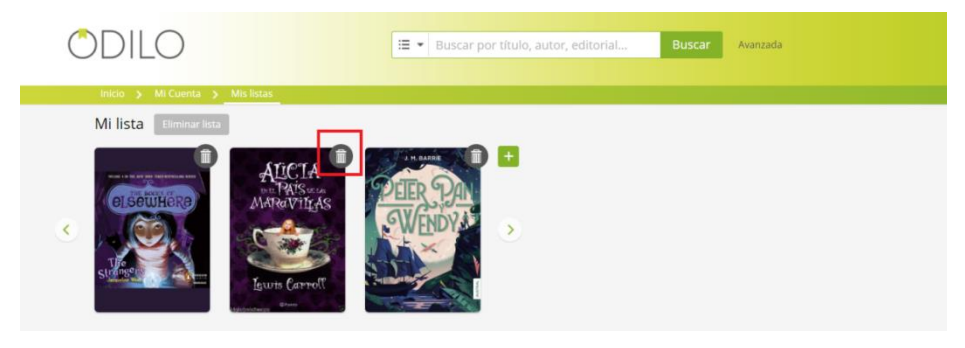

Figura 56. Eliminar un recurso de una lista.

#### 3.1.4.3 Eliminar una lista

Para eliminar una lista, pulse el botón "Eliminar Lista".

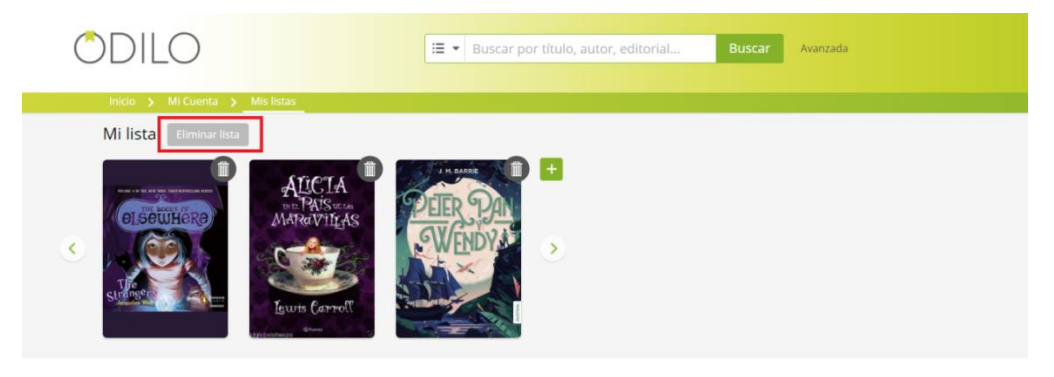

Figura 57. Eliminar una lista.

Si la sección de "Mis listas" no tiene nada que mostrar, aparecerá el siguiente mensaje:

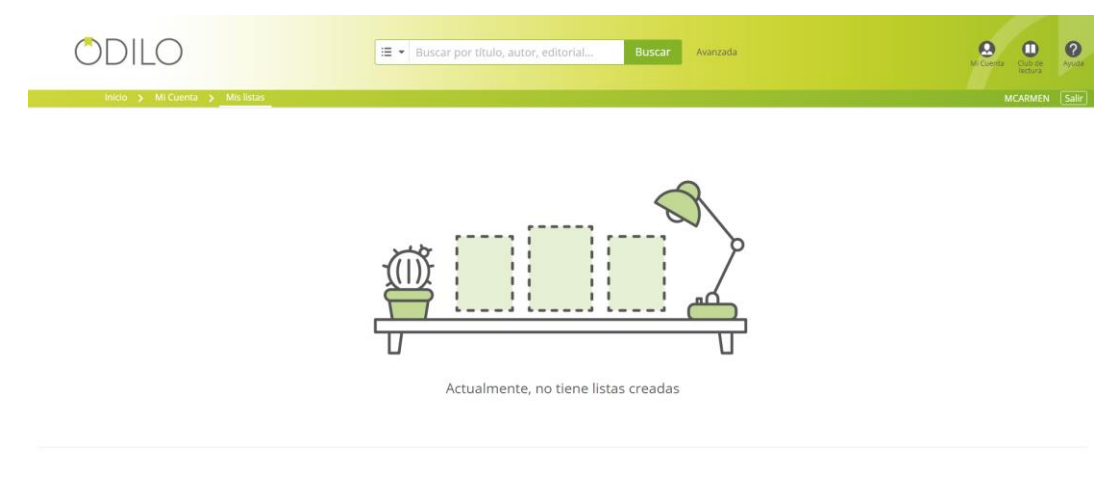

Figura 58. Sección "Mis listas" vacía.

### 3.1.5 Solicitud de artículos y sugerencias

#### Solicitud de artículos

Es una nueva funcionalidad de OdiloTK que permite a los lectores sugerir la adquisición de títulos que no se encuentran en el catálogo de la biblioteca digital. El personal de la biblioteca recibirá esta petición y valorará la futura adquisición de los recursos.

Los pasos a seguir para realizar una solicitud son:

- 1) Acceda a la plataforma con tus credenciales y diríjase a "Mi cuenta"
- 2) Haga clic en "Solicitud de artículos y sugerencias"

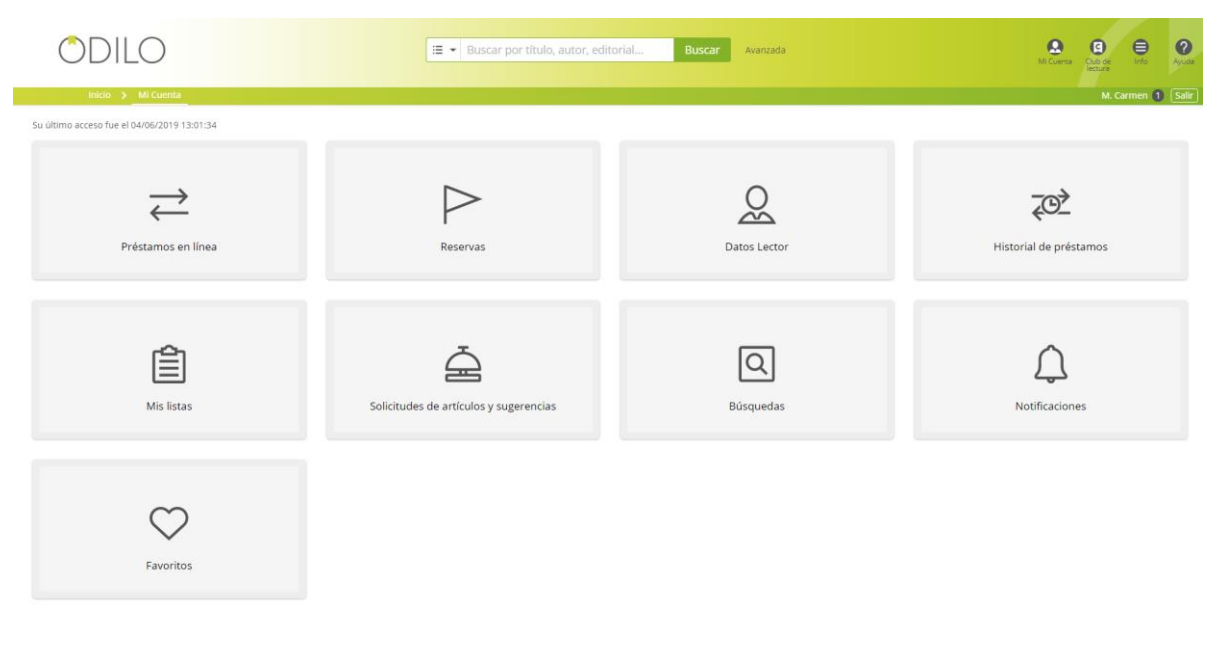

Figura 59. Solicitud de artículos.

3) Haga clic en "Crear nueva solicitud de artículos".

| ODI              | LO                                                                                                    | rial Buscar        | Avanzada 🖉 🖨 🖉                                                                                                    | 2    |
|------------------|----------------------------------------------------------------------------------------------------|--------------------|----------------------------------------------------------------------------------------------------|------|
| inicio 3         | MI Cuenta  Solicitudes de artículos y sugerencias                                                                           |                    | M. Carmen 🌒 🔅                                                                                                    | alir |
| Solicitud de a   | rtículos Sugerencias                                                                                                    |                    |                                                                                                    |      |
|                  | +. Orar nurva solidi                                                                                                    | tud de artículos   |                                                                                                    |      |
| Fecha de mensaje | Mensaje                                                                                                    | Fecha de respuesta | Respuesta                                                                                                    |      |
| 15/12/2017       | Hola. Me pongo en contacto con ustedes para realizar la solicitud de adquisición del siguiente título: "La chica del tren". | 15/12/2017         | Su solicitud ha sido aceptada y está siendo procesada. El libro estará disponible en la plataforma en 15<br>días. |      |
| 22/08/2017       | I would like to have this book: Champion                                                                                    | 24/08/2017         | Next month it will be available in our Library                                                                    |      |

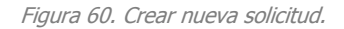

4) Ahora, el siguiente formulario le permitirá escribir su solicitud y enviarla para que los responsables de la colección de la biblioteca valoren la posibilidad de adquirir el recurso o no.

#### OdiloTK

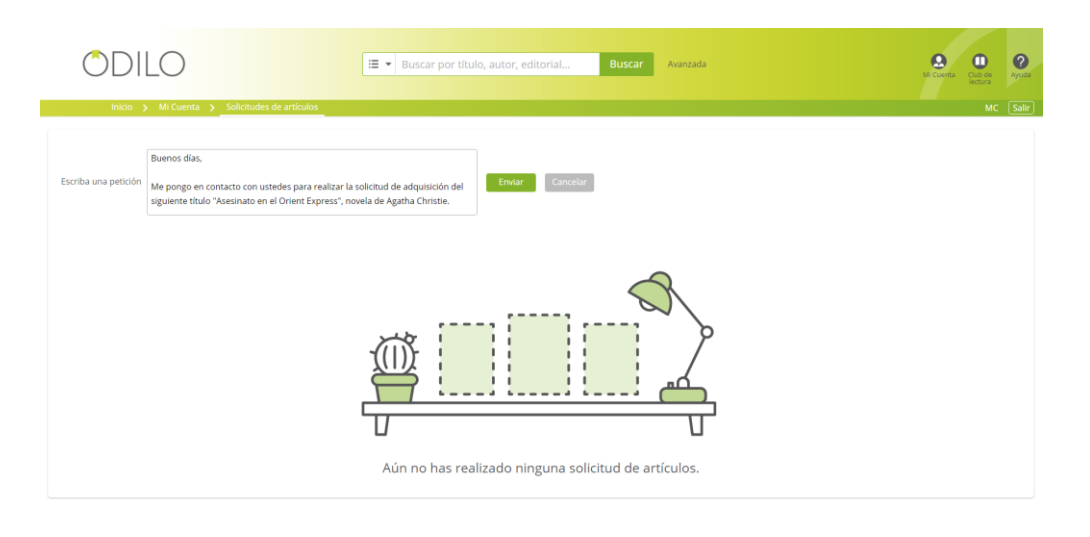

Figura 61. Enviar solicitud.

5) Una vez que haga clic en enviar su solicitud quedará registrada y tan sólo deberá esperar la respuesta por parte del personal de la biblioteca.

| ODI              | LO Buscar por titulo, autor, editor                                                                                         | rial Buscar        | Avanzada 🔒 🔒 🖓 Avanzada                                                                                           | <b>?</b><br>Ayuda |
|------------------|----------------------------------------------------------------------------------------------------|--------------------|----------------------------------------------------------------------------------------------------|-------------------|
| inicio ;         | Mi Cuenta      Solicitudes de artículos y sugerencias                                                                       |                    | M. Carmen 🚺                                                                                                    | Salir             |
| Solicitud de a   | rtículos Sugerencias                                                                                                    |                    |                                                                                                    |                   |
|                  | + Crear nueva solid                                                                                                    | itud de artículos  |                                                                                                    |                   |
| Fecha de mensaje | Mensaje                                                                                                    | Fecha de respuesta | Respuesta                                                                                                    |                   |
| 15/12/2017       | Hola. Me pongo en contacto con ustedes para realizar la solicitud de adquisición del siguiente título: "La chica del tren". | 15/12/2017         | Su solicitud ha sido aceptada y está siendo procesada. El libro estará disponible en la plataforma en 15<br>días. |                   |
| 22/08/2017       | I would like to have this book: Champion                                                                                    | 24/08/2017         | Next month it will be available in our Library                                                                    |                   |

Figura 62. Solicitud en espera de respuesta.

#### <u>Sugerencias</u>

Cuando no se encuentran resultados en una búsqueda o se llega hasta el final de los resultados de una búsqueda, al usuario le aparecerá un botón para sugerir a la biblioteca la compra en OdiloPlace de aquellos títulos que se desean tomar en préstamo, pero no se encuentran disponibles en el catálogo. De forma automática se irá generando en OdiloPlace una selección de títulos sugeridos por los usuarios que se podrá consultar logueando en OdiloPlace.

OdiloTK

|                                                                                                    | Buscar Sus sugerencia                                                                                                    | 5                   |
|----------------------------------------------------------------------------------------------------|----------------------------------------------------------------------------------------------------|---------------------|
| esultados 133328                                                                                                    | 5 图 1187881 前 144902 图 212 回 53 受 193 图 45 回                                                                                                    |                     |
|                                                                                                    | La casa de la por                                                                                                    |                     |
| DEVAPOR                                                                                                    | Fernández Paz, Agustín                                                                                                    |                     |
|                                                                                                    | edebé 🛛 2018                                                                                                    |                     |
|                                                                                                    | l'adolescència. Un tsunami de records, els mateixos que acabo d'explicar durant les hores d'aquesta nit. Els que ningú creuria, si algun dia arriben a divulgar-se. Només jo sè que van ser reals, tan reals com el sol q<br>surt en aquest moment per l'horitzò o com els fulls groguencs de la llibreta en què escric aquestes últimes paraules de la meva confessió.                                                                                                    | ue                  |
| 1.0                                                                                                    | La casa de Lúculo                                                                                                    |                     |
|                                                                                                    |                                                                                                    |                     |
| de Lúculo<br>historiata                                                                                                    | Julio Camba                                                                                                    |                     |
| La Lasio<br>de Lando<br>Antenio<br>Antenio                                                                                                    | julio Camba<br>Reino de Cordelia 🛛 2011                                                                                                    |                     |
| A Lasti<br>En esteremente<br>En esteremente<br>En esterement | Julio Camba:<br>Reino de Cordella I Julio Camba, que ejerció como corresponsal de prensa en Nueva York, Londres, Berlín y París no sólo le permitió conocer de primera mano las comidas y bebidas de los principales países del mund<br>sino que también acabó enemistándole con el ajo, lo que prueba su carácter iconoclasta y anarquista. Todo ese saber se condensa en La casa de Lúculo, uno de sus mejores libros, donde plantea una filosofía de la<br>a través del paísadar, saltándose todas las fronteras conocidas e imponiendo el sentido común y el humor al arte de la gastronomía, que el siempre atribuyó a las clases medias antes que a los estómagos opulentes | io,<br>i vida<br>s. |

Figura 63. Sección de Sugerencias.

## Funcionalidades para el usuario

## 4.1 Cambio de contraseña

Cuando un usuario es dado de alta, automáticamente recibe un correo electrónico donde se le indican sus datos de acceso.

Poder cambiar la contraseña, por una más personal, los pasos a seguir son:

- 1. Identifíquese con los datos de acceso.
- 2. Diríjase a *Área de usuario* → *Datos Lector*.

| ODILO                                                             | 🔚 🔻 Buscar por título, autor, edite | orial Buscar Avanzada | M. Constant Countries Ayustan |
|-------------------------------------------------------------------|-------------------------------------|-----------------------|-------------------------------|
| Inicio > Mi Cuenta<br>Su último acceso fue el 12/03/2018 16:37:40 |                                     |                       | MC <u>Salir</u>               |
| Préstamos en línea                                                | Reservas                            | Datos Lector          | <b>Historial de préstamos</b> |
| Mis listas                                                        | Solicitudes de artículos            | Q<br>Búsquedas        | Notificaciones                |

Figura 64. Acceso a datos del lector.

- 3. Introduzca su contraseña actual y la nueva contraseña.
- 4. Con los campos rellenados, pulse el botón "Guardar".

| ODILO                            |                             | 🔳 👻 Buscar por título, autor, editorial | Buscar Avanzada | M. Courtes Cut de Ayust |
|----------------------------------|-----------------------------|-----------------------------------------|-----------------|-------------------------|
| Inido > Mi Cuenta > Datos Lector |                             |                                         |                 | MC Salir                |
| Datos personales                 |                             |                                         |                 |                         |
| Nombre y apellidos *             | MCARMEN                     |                                         |                 |                         |
| Observaciones                    |                             |                                         |                 |                         |
| Género                           | Seleccionar                 |                                         |                 |                         |
| Fecha de nacimiento (DD/MM/AAAA) |                             |                                         |                 |                         |
| País de origen                   | Estados Unidos de América   |                                         |                 |                         |
| Nombre de contacto               |                             |                                         |                 |                         |
| Dirección                        |                             |                                         |                 |                         |
| Código postal                    |                             |                                         |                 |                         |
| Población                        |                             |                                         |                 |                         |
| Provincia                        |                             |                                         |                 |                         |
| Pais                             | Estados Unidos de América 🔹 |                                         |                 |                         |
| Teléfono                         |                             |                                         |                 |                         |
| Fax                              |                             |                                         |                 |                         |
|                                  | Guardar                     |                                         |                 |                         |
| Contraseña                       |                             |                                         |                 |                         |
| Contraseña actual                |                             |                                         |                 |                         |
| Nueva contraseña                 |                             |                                         |                 |                         |
| Confirme nueva contraseña        |                             |                                         |                 |                         |
|                                  | Guardar                     |                                         |                 |                         |
|                                  |                             |                                         |                 |                         |

Figura 65. Cambio de contraseña.

## 4.2 Votar

Indique su grado de satisfacción sobre los recursos de la plataforma. Para ello, si desea votar el recurso desde su propia ficha:

- 1. Busque el recurso que desee valorar.
- 2. Haga clic sobre el *título* para abrir la ficha con toda su información.
- 3. Desplácese por la ventana hasta encontrar el apartado Vota.
- 4. Haga clic en la *estrella* que indique nuestro voto, siendo 1 la puntuación más baja y 5 la puntuación más alta.
- 5. Una vez realice su votación, se computará con el resto de las valoraciones de usuarios, en la "*Valoración media*", que se encuentra debajo de la portada del título.

| Los trabajos da                               | Los trabajos de Persiles y Sigismunda                                                                                                    | f 🔽 8 🖗 💋                                                                         | 2                  |
|-----------------------------------------------|----------------------------------------------------------------------------------------------------|-----------------------------------------------------------------------------------|--------------------|
| Persiles y Sigismunda                         | Cervantes Saavedra, Miguel de 🛛 🕥<br>Feedbooks 1991                                                                                                    | Disponible en<br>Streaming (Nubereader)<br>Descarga con DRM (Adobe)               |                    |
|                                               | Reservar     Vista previa       * * * * *     Añadir Comentario       0 comentarios     Añadir a una lista                                                                                                    | Copias<br>Total copias:<br>Disponible:<br>Reservas:<br>Tiempo de espera (aprox.): | 1<br>0<br>0<br>267 |
| Stephen Hessel<br>56 visitas Prestado 5 veces | Los trabajos de Persiles y Sigismunda es la últimar obra de Miguel de Cervantes. Pertence al subgénero de la novela<br>bizantina. El propio autor la consideró su mejor obra; sin embargo la crítica da este título unánimemente a Don<br>Quijote de la Mancha. En ella escribió la dedicatoria al Conde de Lemos el 19 de abril de 1616, cuatro días antes de<br>morir. | ISBN<br>000000000166                                                              |                    |
| Valoración media 🛨 🛧 🛧 🛧                      |                                                                                                    |                                                                                   |                    |

Figura 66. Votar un recurso.

Además de poder puntuar el recurso desde su propia ficha, si el usuario lo desea también puede llevar a cabo dicha puntuación desde las secciones **'Prestamos en linea'** e **'Historial de préstamos**'.

Tan solo se debe acceder a cualquiera de estas secciones del área personal de usuario y llevar a cabo la votación del recurso, a través de las estrellas como se ha comentado en los pasos descritos anteriormente.

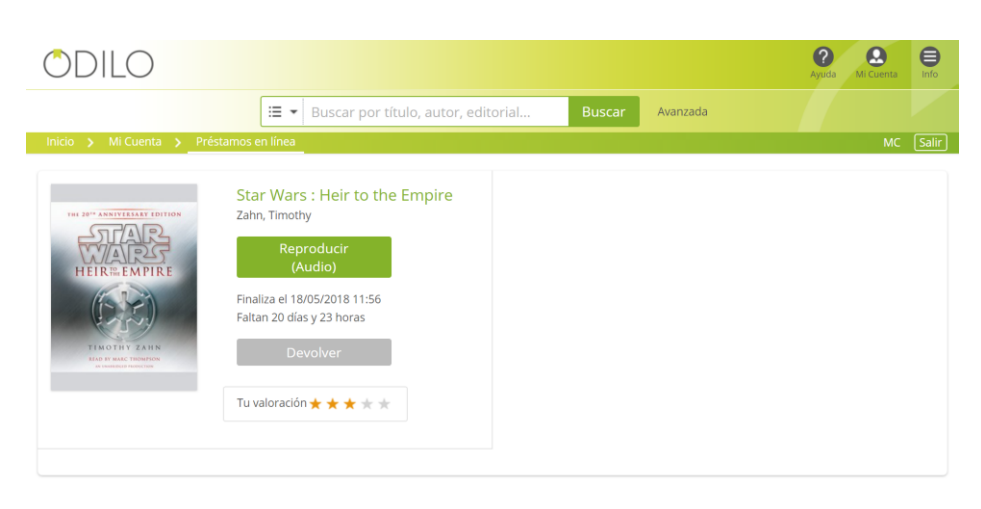

Figura 67. Puntuar títulos desde sección 'Préstamos en línea'.

|                      | Odilo                        |                                 |            |            |                 |           |
|----------------------|------------------------------|---------------------------------|------------|------------|-----------------|-----------|
|                      |                              |                                 |            |            |                 |           |
| ODILO                |                              |                                 |            |            | Ayuda Mi Cuenta | e<br>Info |
|                      | 😑 👻 Buscar por título, autor | r, editorial Busca              | Avanzada   |            |                 |           |
| Inicio 🗲 Mi Cuenta 🗲 | Historial de préstamos       |                                 |            |            | MC              | Salir     |
|                      |                              |                                 |            |            |                 |           |
| Título               |                              | Tu valoración                   | Préstamo   | Devolución |                 |           |
| Star Wars            |                              | $\star$ $\star$ $\star$ $\star$ | 27/04/2018 | 27/04/2018 | Eliminar        |           |
| Don Quijote          |                              | ****                            | 27/04/2018 | 27/04/2018 | Eliminar        |           |
|                      |                              |                                 |            |            |                 |           |
|                      |                              |                                 |            |            |                 |           |

Figura 68. Puntuar títulos desde sección 'Historial de préstamos'.

Para que sean de mayor utilidad, la valoración media mostrada será la obtenida por ese libro entre todos los usuarios de las plataformas de Odilo. De esta manera, los títulos tendrán más valoraciones y la puntuación será más útil para decidir si se quiere coger en préstamo ese título o no.

## 4.3 Comentarios

Para dejar un comentario sobre alguno de los recursos previamente prestados:

MAUAL DE USUARIO

OdiloTK

- 1. Autentíquese en la plataforma
- 2. Realizar una búsqueda del recurso sobre el cual se quiere opinar
- 3. Hacer clic sobre el recurso deseado.
- 4. Una vez en la ficha del recurso, desplácese por la ventana hasta encontrar el apartado "Comentarios
- 5. Pinchar sobre la pestaña de *Comentarios* y pulsar el botón de *Añadir comentario.*
- 6. Rellenar el cuadro de texto y hacer clic sobre el botón de Añadir.

| Inicio > Ficha                                      | Around the World in 80 days                                                                                                    |                                                                                                    | TEST_USER S                                            | alir |
|-----------------------------------------------------|----------------------------------------------------------------------------------------------------|----------------------------------------------------------------------------------------------------|--------------------------------------------------------|------|
| Antine and other                                    | Verne, Jules 🕥<br>epubBooks 2004                                                                                                    |                                                                                                    | Disponible en<br>Streaming<br>Descarga con DRM (Adobe) |      |
|                                                     | Prestar Vista pr<br>Durante les próximes 30 dies                                                                                                    | evia                                                                                                    | Copias<br>Total copias: 3<br>Disponible: 3             |      |
| Jules verie                                         | 1 comentarios Añadr Co                                                                                                    | nentario<br>na lista                                                                                                    | ISBN<br>200000000024                                   |      |
| 3 visitas Prestado 0 veces<br>Valoración media ★★★★ | Verne's most outrageous 'voyage extraordinaire' - a hasty world four taken up on a gentlemen's club wager Mk,<br>enters into the strangest wager ever made over the whist table - table the Will circle the globe in 80 days. The i<br>sometime wandering minstrel. bareback rider, funambulist, gymnast and fireman, nov turned valet to Mr. Fogg in<br>regulated life. For the next 80 days, their lives are anything but quiet or well-regulated jules Verne preferred to call hi | Phileas Fogg, master of precision,<br>news astounds Jean Passepartout.<br>the expectancy of a quiet and well-<br>mself an author of "voyages |                                                        |      |
| cripclón MARC Comentarios 2                         |                                                                                                    |                                                                                                    |                                                        |      |
|                                                     | + Alladir Comentanto                                                                                                    |                                                                                                    |                                                        |      |
| #1 Mi<br>Es                                         | CAMMEN 25:04/2019 14:38<br>tupendo libro de aventuras, un clásico, muy recomendable para el público juveni, con un final que me ha gustado mucho.                                                                                                    |                                                                                                    |                                                        |      |
|                                                     |                                                                                                    | C 0 O 0 Respon                                                                                                    | ider                                                   |      |
| #2 TE                                               | ST_USER 25/04/2019 14:41<br>• estudendo viale por el mundo. Leer este libro es vialar con el protagonista, conocer, soñar.                                                                                                    |                                                                                                    |                                                        |      |
|                                                     |                                                                                                    | C 0 0 Respon                                                                                                    | ider                                                   |      |

Figura 69. Añadir comentario.

Mediante los iconos destinados para tal fin, <sup>O</sup> **O**es posible además de añadir un comentario, indicar si estás de acuerdo o no con los comentarios introducidos por otros usuarios.

## 4.4 Menú desplegable

Si el administrador lo desea y lo configura, los miembros de la biblioteca encontrarán en la parte superior derecha un menú desplegable con *Información Adicional* relacionada con la biblioteca o enlaces hacia páginas web externas de interés para el usuario.

| ODILO | :≡ - | Buscar por título, autor, editorial | Buscar | Avanzada |          |         | 0    | 0     |
|-------|------|-------------------------------------|--------|----------|----------|---------|------|-------|
| 00120 |      |                                     |        |          | Miccenta | lectura | inio | Ayuua |

Figura 70. Menú desplegable en la pantalla inicial del OPAC.

#### Para desplegar este menú, haga clic sobre menú.

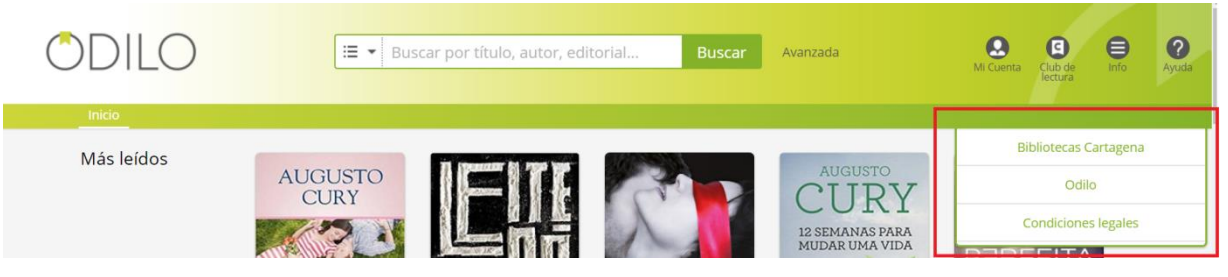

Figura 71. Menú desplegable.

## 4.5 Recomendaciones

Los usuarios que visiten cualquier recurso del OPAC de su biblioteca, obtendrán una serie de recomendaciones sobre distintos recursos que se encuentran en el catálogo para poder visitar. Dichas recomendaciones irán en función de si un usuario esté dentro de la plataforma tras identificarse con su usuario y contraseña o no.

- 1. **Si** *el usuario está identificado*, las recomendaciones que obtendrá, según su actividad y la del resto de lectores, podrán estar clasificadas en:
  - Recomendado para ti
  - Otros usuarios vieron
  - Otros usuarios también leyeron

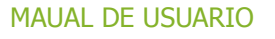

| < volver                                                                       | Las aventuras de Alicia en el F                                                                                                    | País de las Maravillas                                                                                                    |                                                                                                    | f 🔽 8 ወ 🥖                                                           |         |
|--------------------------------------------------------------------------------|----------------------------------------------------------------------------------------------------|----------------------------------------------------------------------------------------------------|----------------------------------------------------------------------------------------------------|---------------------------------------------------------------------|---------|
| AUCIA<br>vvi PAISveca<br>MARAVILAS                                             | Carroll, Lewis 🕥<br>Feedbooks 1982                                                                                                    |                                                                                                    |                                                                                                    | Disponible en<br>Streaming (Nubereader)<br>Descarga con DRM (Adobe) |         |
|                                                                                | Prestar<br>Durante los próximos 15 días                                                                                                    |                                                                                                    | Vista previa                                                                                                    | Copias<br>Total copias:<br>Disponible:                              | 1       |
| Lewis Carroll                                                                  | 0 comentarios                                                                                                    | č                                                                                                    | Añadir a una lista                                                                                                    | ISBN 000000000109                                                   |         |
| изавлікани<br>19 vistas Prestado 6 veces<br>Valoración media $\pm \pm \pm \pm$ | Eufodel, de essoires que de essoires que de es<br>Liddell, de lide a nôns, es un delicioso entramado de<br>lenguaje y con la lógica y asociaciones oniricas que ha | i se nai nevadu a cadu, ci rendo que en reverendo<br>situaciones versimiles y absurdas, metamorfosis<br>scen de él un libro inolvidable. | Challes Googson esclutera para la mina victa<br>Insòlitas de seres y ambientes, juegos con el                                                                                                    | Otros autores<br>Dodgson, Charles Lutwidge                          |         |
| Recomendado para ti Otros usuarios tambiér                                     | vieron Otros usuarios también leyeron                                                                                                    |                                                                                                    |                                                                                                    |                                                                     |         |
| C                                                                              | Creation *                                                                                                    |                                                                                                    | LI LINE OF<br>LINE OF<br>LIN | Sandokán<br>Emilo Sagar                                             | $\odot$ |
| Diario AS El País<br>Grupo PRISA Grupo PRISA                                   | Cinco Dias Suplementos de El Par L<br>Grupo PRISA Grupo PRISA C                                                                                                    | Los trabajos de Persilio Cuentos de amor, de l<br>Cervantes Saavedra, Mij Quiroga, Horacio                                               | El elixir de larga vida Càrcel de amor<br>Balzac. Honoré de San Pedro, Diego d                                                                                                    | Sandokán : El rey del<br>salgari, Emilio                            |         |

Figura 72. Recomendaciones estando identificados.

El usuario puede ir navegando por las distintas pestañas para descubrir los recursos que se le recomienda.

- 2. Si el *usuario no* está *identificado* en la plataforma, las recomendaciones estarán clasificadas de la siguiente manera:
  - Otros usuarios también vieron
  - Otros usuarios también leyeron
  - Títulos similares

| ODILO                                                 | 🖽 💌 Buscar por título, autor, editor                                                                                                    | ial Buscar Avanzada                                                                                                    | B. Currets Ginder Availab                                                   |
|-------------------------------------------------------|----------------------------------------------------------------------------------------------------|----------------------------------------------------------------------------------------------------|-----------------------------------------------------------------------------|
| Inicio 🔰 Ficha                                        |                                                                                                    |                                                                                                    |                                                                             |
| Volver                                                | Viaje al dentro de la Tierra                                                                                                    |                                                                                                    | F 🔽 8 @ 🧷                                                                   |
| Viaje al centro<br>de la<br>Tierra                    | Verne, Jules 🛛 🔍<br>Feedbooks 1982                                                                                                    |                                                                                                    | Disponible en<br>Descarga con DRM (Adobe)<br>Streaming (Nubereader)         |
|                                                       | Prestar<br>0 comentarios                                                                                                    | Vista previa                                                                                                    | Copias<br>Total copias: 1<br>Disponible: 1                                  |
| Haritat Annual C                                      | El profesor alemán Otto Lidenbrock descubre un escrito cifrado de                                                                                                    | Añadir a una lista<br>a un sabio islandés del siglo XII que afirma haber llegar                                                                                                  | io al centro de                                                             |
| 28 visitas Prestado 8 veces<br>Valoración media ★ ★ ★ | la Tierra: Arne Saknussemm (basado en la figura de Arne Magnuss<br>pretende seguir los pasos de Saknussemm, y emprende una expe-<br>islandés Hans. El grupo ingresa por un volcán hacia el interior<br>incluyendo el asombroso descubrimiento de un mar interior y un n                                                                                                    | ien, escritor y recopilador de sagas nórdicas). El profes<br>dición acompañado por su escéptico sobrino Axel y el<br>r del globo terráqueo, en donde vivirán innumerabl<br>nundo | or Lidenbrock Otros autores<br>mpasible guía Verne, julio<br>es perípecias, |
| Otros usuarios también vieron Otro                    | s usuarios también leyeron Títulos similares                                                                                                    |                                                                                                    |                                                                             |
| Cincolis                                              | EL PAIS<br>Terrer in the second second | el deamor                                                                                                    | Antiologia<br>Horaco Quince                                                 |

Figura 73. Recomendaciones no estando identificados.

## 4.6 Banner de noticias

En la parte superior de la página principal del OPAC, los usuarios pueden disfrutar de noticias o información de interés seleccionada por el administrador de la plataforma para su disfrute.

De esta forma, los lectores y el Administrador obtienen un nuevo medio de interacción.

| ( | ODILO                                                                                                    | I III ▼ Buscar por título, autor, editorial Buscar Avanada | Ayuce Millionera et |
|---|----------------------------------------------------------------------------------------------------|------------------------------------------------------------|---------------------|
| Ś | uno<br>Lugares con encanto<br>España es el tercer país del ranking de países con más sitios<br>Parrimo de la Humanidad. Nuestra historia ha dado para<br>mucho a lo largo de los siglos, y muestra de ello es la variedad<br>de monumentos protegidos por la UNESCO. ¿Cuántos conoces?.<br>Ver más |                                                            |                     |

Figura 74. Ejemplo de noticia en banner alineada a la izquierda

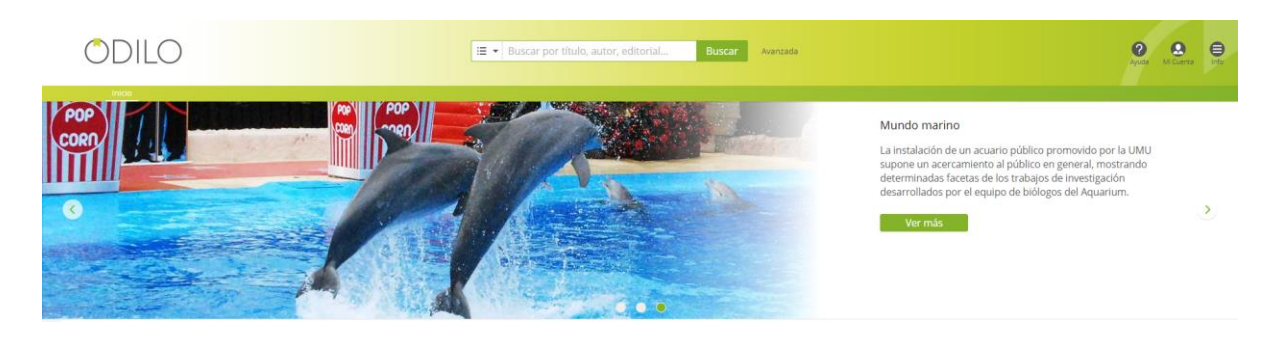

Figura 75. Ejemplo de noticia alineada a la derecha.

## 4.7 Carrusel 'Recomendado para ti'

Cuando el usuario se identifique en la plataforma, no sea la primera vez que lo hace y el administrador de la plataforma lo haya habilitado, se mostrará un carrusel denominado "*Recomendado para ti*" en el que de acuerdo a la actividad que el usuario realice en la plataforma, se le sugerirán nuevos títulos para tomar en préstamo.

OdiloTK

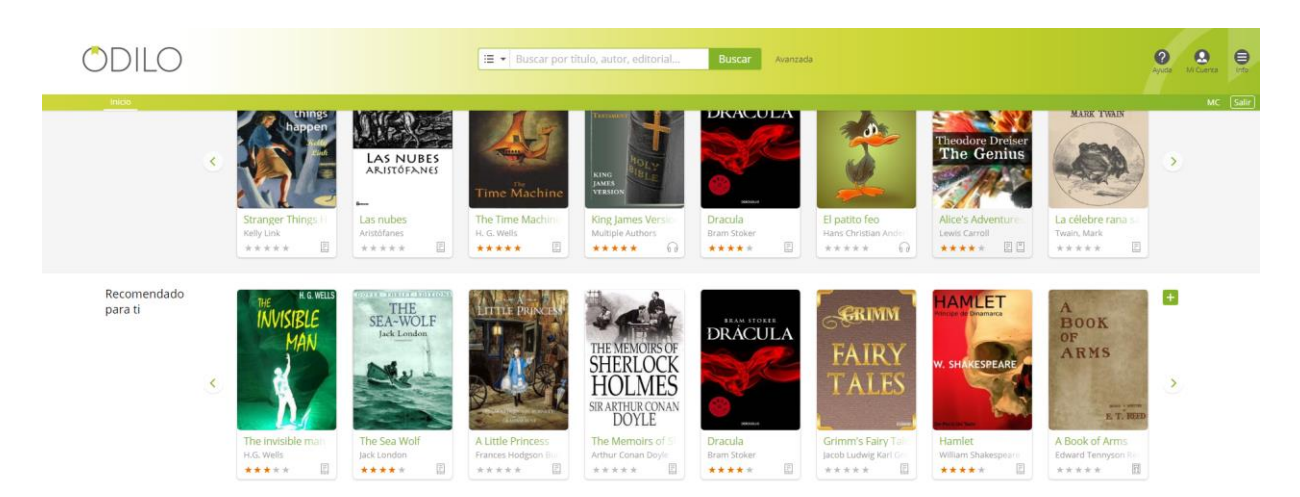

Figura 76. Carrusel 'Recomendado para ti'

## 4.8 Menú Ayuda

Para facilitar el uso de la plataforma se dispone de un menú ayuda en la parte superior derecha de la página principal del OPAC donde se podrá encontrar información desde cómo se realiza un préstamo hasta cómo funcionan los filtros de búsqueda, por ejemplo.

- 1. Sitúese en la parte superior derecha de la pantalla.
- 2. Haga *clic* sobre el botón *Ayuda*.

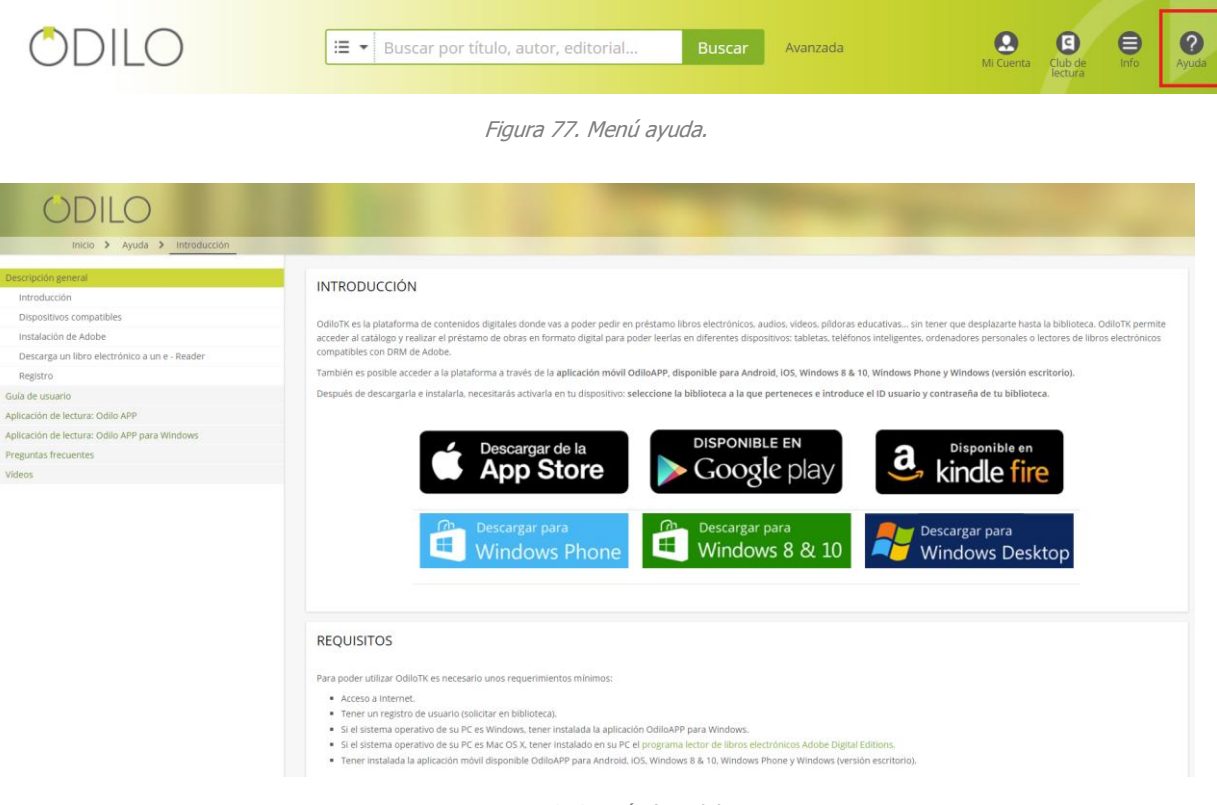

Figura 78. Sección 'Ayuda'.

## 4.9 Notificaciones móviles en la aplicación de Android

Los usuarios de la aplicación Android, recibirán notificaciones móviles cuando se produzcan las siguientes acciones:

- **Préstamo próximo a expirar**: cinco días antes de que finalice un préstamo cuyo periodo de préstamo sea igual o mayor a diez días.

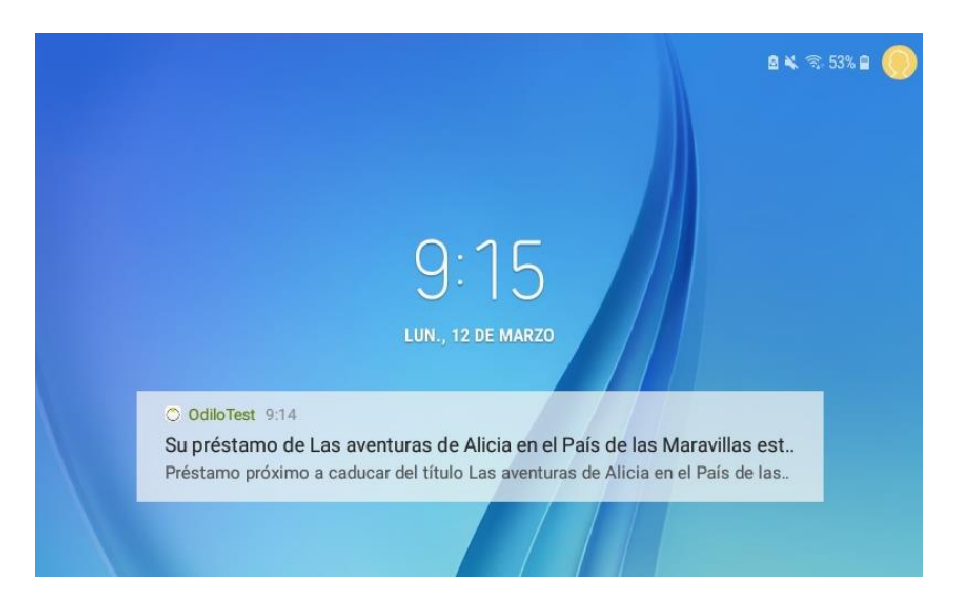

Figura 79. Notificación de préstamo próximo a caducar.

- **Reserva disponible**: cuando una de las reservas que haya realizado el usuario se encuentre activa.

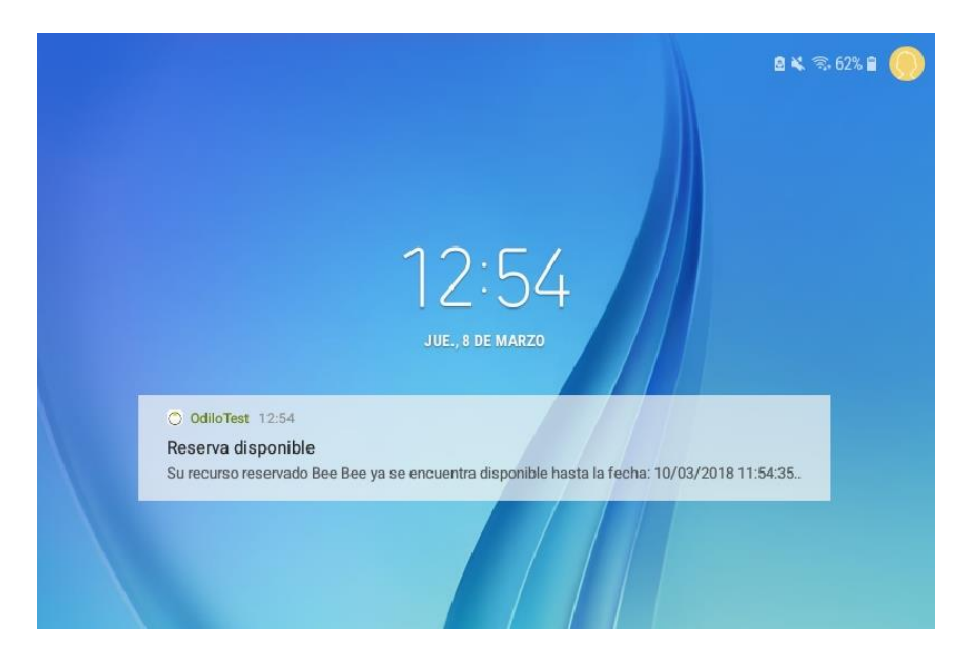

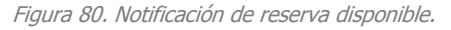

**Notificaciones manuales**: cuando el Administrador de la plataforma envíe alguna notificación.

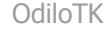

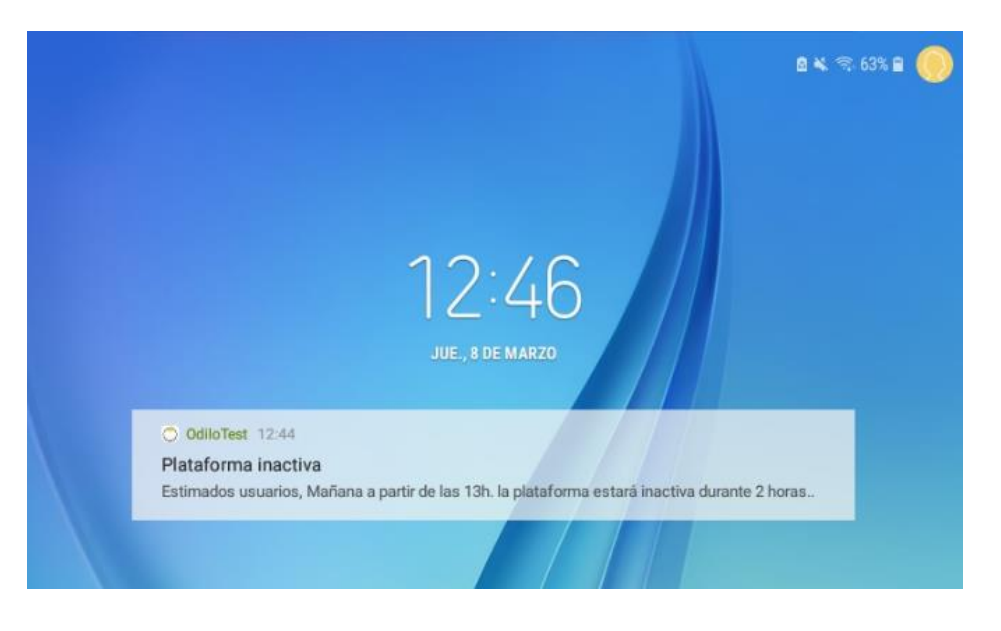

Figura 81. Notificación del Administrador de la plataforma.

## 4.10 Funcionalidad de diccionario, traductor y Wikipedia en Nubereader

Cuando el usuario realiza la lectura de un título en streaming, dispone de los servicios de diccionario, traductor y Wikipedia.

Para hacer uso de ellos, simplemente se debe seleccionar una palabra de la cual se quiera conocer su definición o traducción y automáticamente estas funcionalidades aparecerán en la parte inferior de la pantalla. Usando las flechas laterales que aparecen en el recuadro, se navega por los distintos servicios.

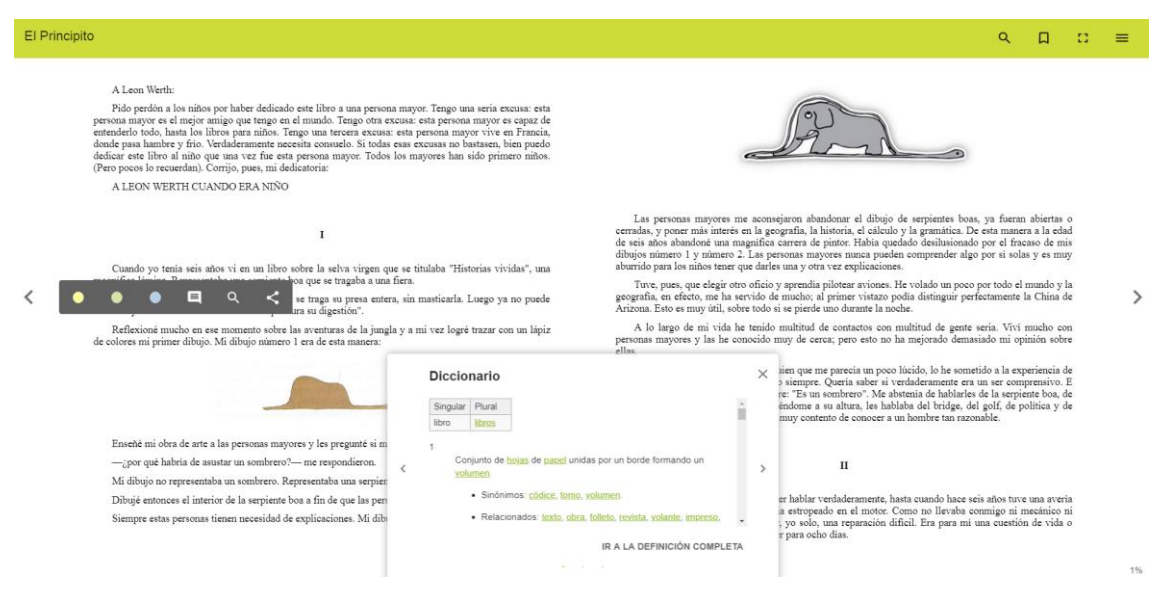

Figura 82. Diccionario.

OdiloTK

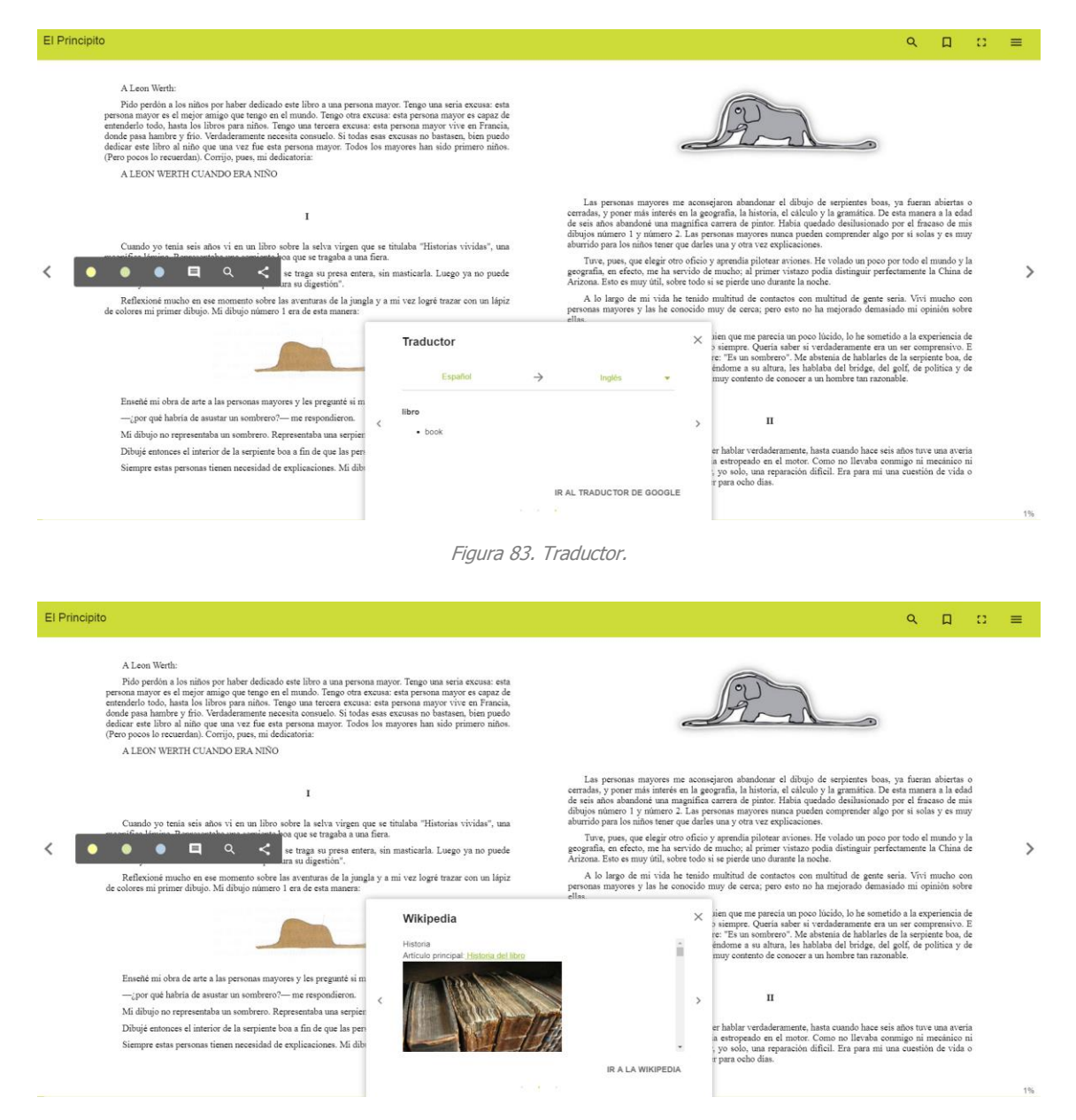

Figura 84. Wikipedia.

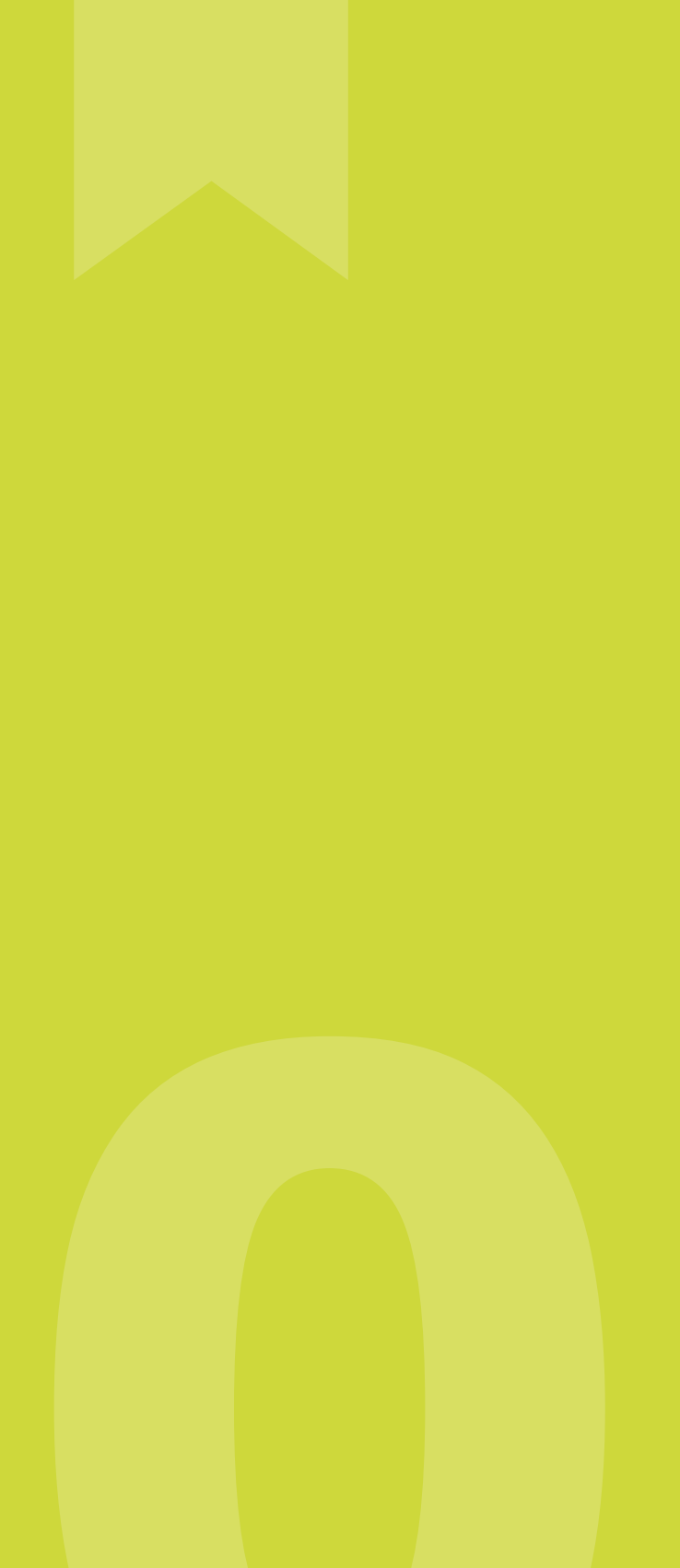

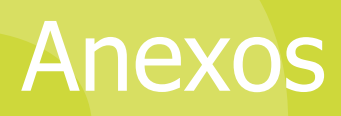

## 5.1 Índice de figuras

| Figura 1. Idiomas disponibles                                                           |
|-----------------------------------------------------------------------------------------|
| Figura 2. Pantalla inicial del OPAC                                                     |
| Figura 3. Pie de página del OPAC5                                                       |
| Figura 4. Correo electrónico que recibe el lector al ser dado de alta en la plataforma7 |
| Figura 5. Por-up para introducir la nueva contraseña7                                   |
| Figura 6. Acceso al panel privado del usuario8                                          |
| Figura 7. Pantalla para introducir las claves de acceso a la plataforma8                |
| Figura 8. Formulario de autorregistro                                                   |
| Figura 9. Carruseles del OPAC9                                                          |
| Figura 10. Formatos de recursos disponibles9                                            |
| Figura 11. Panel de navegación dentro del área de usuario11                             |
| Figura 12. Información 'Último acceso usuario'11                                        |
| Figura 13. Sección de 'Préstamos Activos'11                                             |
| Figura 14. Sección de Préstamos Activos vacía12                                         |
| Figura 15. Sección de Reservas                                                          |
| Figura 16. Notificación en área personal de "reserva disponible"                        |
| Figura 17. Aceptar reservas disponibles                                                 |
| Figura 18. Aceptar reservas automáticamente13                                           |
| Figura 19. Correo electrónico recibido al aceptar automáticamente una reserva13         |
| Figura 20. Notificación de reserva aceptada automáticamente                             |
| Figura 21. Sección 'Datos Lector'                                                       |
| Figura 22. Sección 'Historial de préstamos'                                             |
| Figura 23. Sección 'Mis listas'15                                                       |
| Figura 24. Sección 'Búsquedas'                                                          |
| Figura 25. Sección 'Notificaciones'                                                     |
| Figura 26. Sección 'Favoritos'                                                          |
| Figura 27. Buscador predictivo                                                          |
| Figura 28. Cuadro de búsqueda de la pantalla inicial del OPAC17                         |
| Figura 29. Realizar una búsqueda                                                        |
| Figura 30. Búsqueda Avanzada                                                            |
| Figura 31. Pantalla de resultados                                                       |
| Figura 32, Ordenar resultados según 'Autor (A-Z)'                                       |
| Figura 33. Ordenar resultados según 'Año de publicación'19                              |

#### OdiloTK

| Figura 34. | Guardar búsquedas                                      |
|------------|--------------------------------------------------------|
| Figura 35. | Pantalla con los distintos filtros de búsqueda         |
| Figura 36. | Filtros adicionales                                    |
| Figura 37. | Ver más filtros                                        |
| Figura 38. | Más filtros                                            |
| Figura 39. | Filtro Formato seleccionado                            |
| Figura 40. | Filtros de búsqueda                                    |
| Figura 41. | Localice un título                                     |
| Figura 42. | Selección del botón prestar                            |
| Figura 43. | Pantalla de un libro prestado por un usuario           |
| Figura 44. | Mensaje informativo                                    |
| Figura 45. | Ficha de un recurso de audio                           |
| Figura 46. | Ficha de un recurso de video                           |
| Figura 47. | Vídeo con subtítulos                                   |
| Figura 48. | Vídeo de Youtube en OdiloTK                            |
| Figura 49. | Renovar préstamo                                       |
| Figura 50. | Ventana emergente para renovar préstamo                |
| Figura 51. | Préstamo renovado                                      |
| Figura 52. | Añadir a una lista                                     |
| Figura 53. | Ventana emergente para añadir elementos a una lista    |
| Figura 54. | Crear una nueva lista y añadir un recurso              |
| Figura 55. | Mis listas                                             |
| Figura 56. | Eliminar un recurso de una lista                       |
| Figura 57. | Eliminar una lista                                     |
| Figura 58. | Sección "Mis listas" vacía                             |
| Figura 59. | Solicitud de artículos                                 |
| Figura 60. | Crear nueva solicitud                                  |
| Figura 61. | Enviar solicitud                                       |
| Figura 62. | Solicitud en espera de respuesta                       |
| Figura 63. | Sección de Sugerencias                                 |
| Figura 64. | Acceso a datos del lector                              |
| Figura 65. | <i>Cambio de contraseña.</i>                           |
| Figura 66. | <i>Votar un recurso.</i>                               |
| Figura 67. | Puntuar títulos desde sección 'Préstamos en línea'     |
| Figura 68. | Puntuar títulos desde sección 'Historial de préstamos' |
| Figura 69. | Añadir comentario                                      |

#### OdiloTK

| Figura 70.         | Menú desplegable en la pantalla inicial del OPAC     | 38 |
|--------------------|------------------------------------------------------|----|
| Figura 71.         | Menú desplegable                                     | 38 |
| Figura 72.         | Recomendaciones estando identificados.               | 39 |
| Figura 73.         | Recomendaciones no estando identificados             | 39 |
| Figura 74.         | Ejemplo de noticia en banner alineada a la izquierda | 40 |
| F <i>igura 75.</i> | Ejemplo de noticia alineada a la derecha             | 40 |
| Figura 76.         | Carrusel 'Recomendado para ti'                       | 41 |
| Figura 77.         | Menú ayuda                                           | 41 |
| Figura 78.         | Sección 'Ayuda'                                      | 41 |
| Figura 79.         | Notificación de préstamo próximo a caducar           | 42 |
| Figura 80.         | Notificación de reserva disponible                   | 42 |
| Figura 81.         | Notificación del Administrador de la plataforma      | 43 |
| Figura 82.         | Diccionario                                          | 43 |
| Figura 83.         | Traductor.                                           | 44 |
| Figura 84.         | Wikipedia                                            | 44 |